#### Construire ce meuble avec

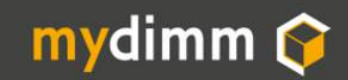

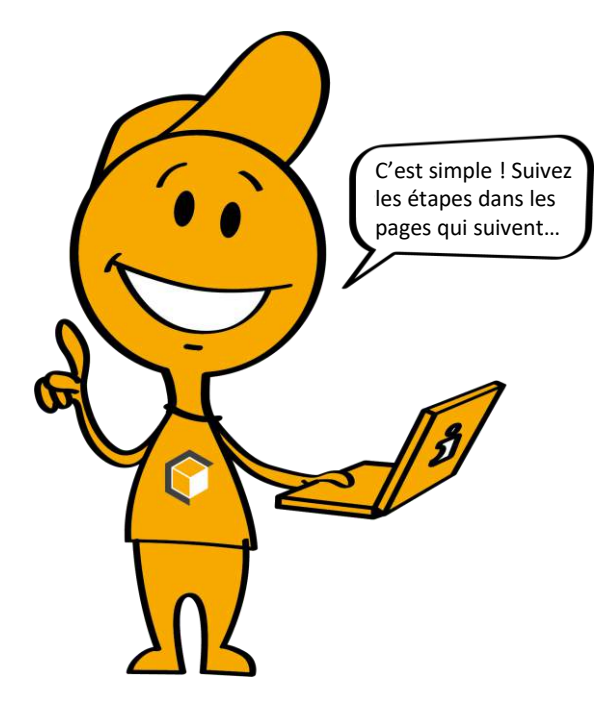

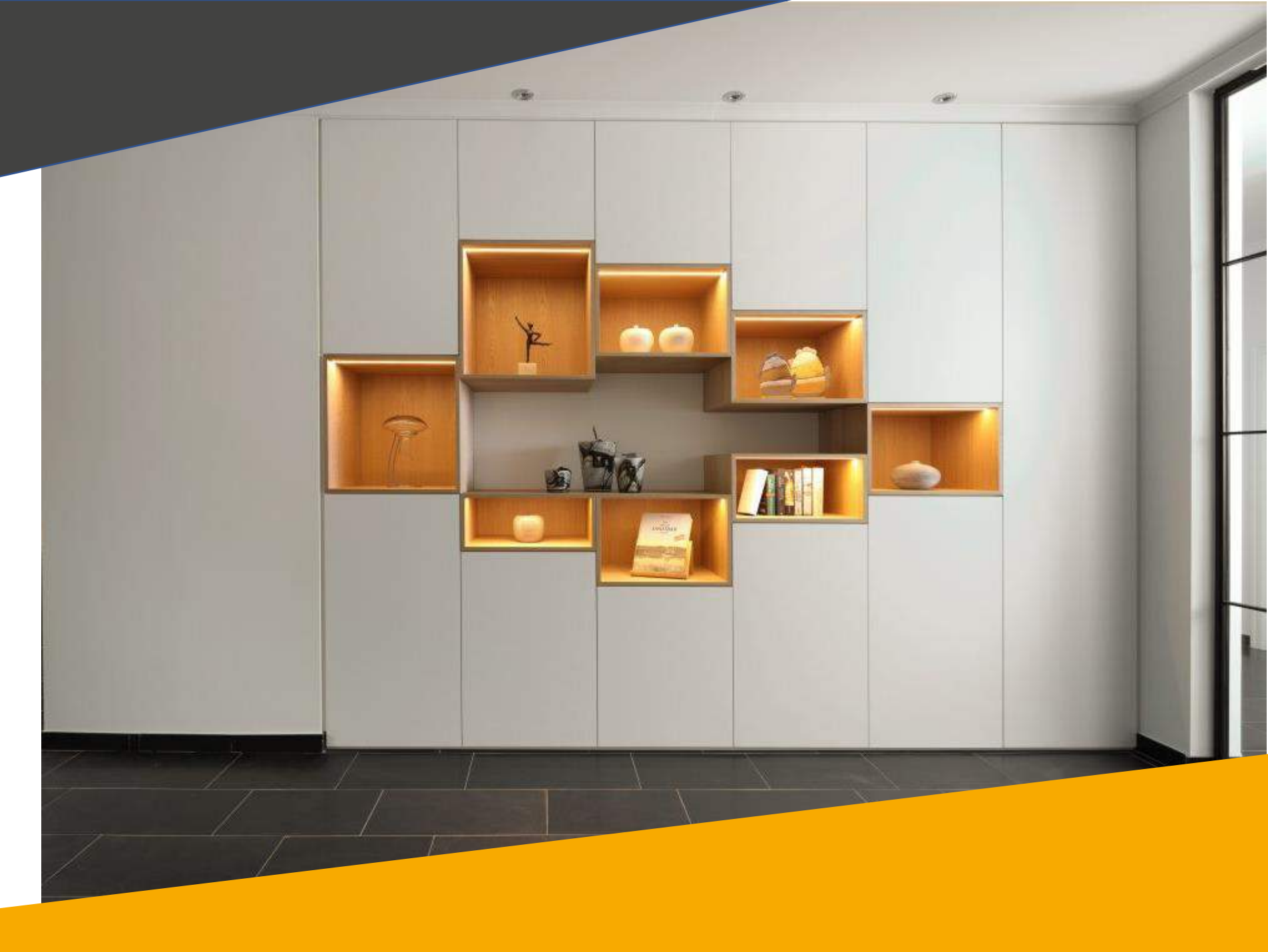

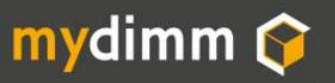

Mon meuble

Cette réalisation se compose de 19 blocs meubles MyDimm.

Les blocs 1 à 11 sont de même type. La réalisation est décrite page 10.

La réalisation des blocs 12 à 19 est reprise à partir de la page 23.

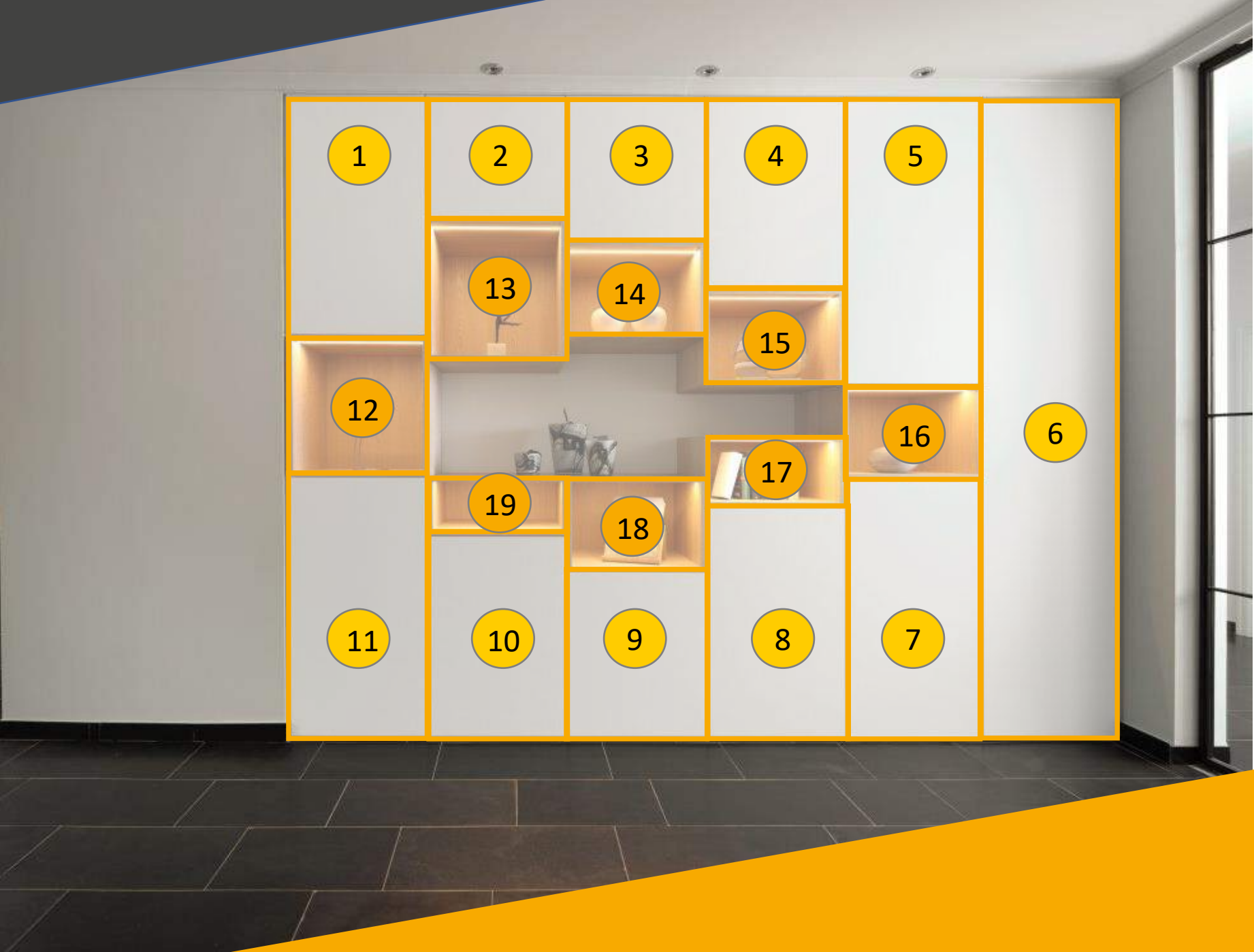

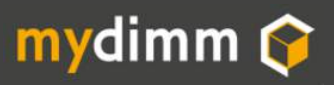

►) Je prends les mesures

Je relève 1 La largeur bord à bord.

290,6 cm

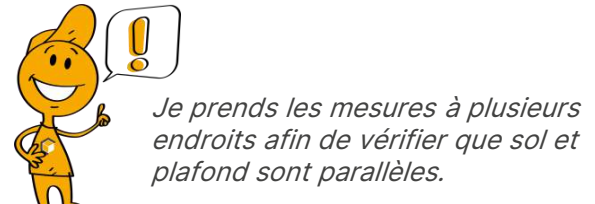

*Je conserve la largeur minimale.* 

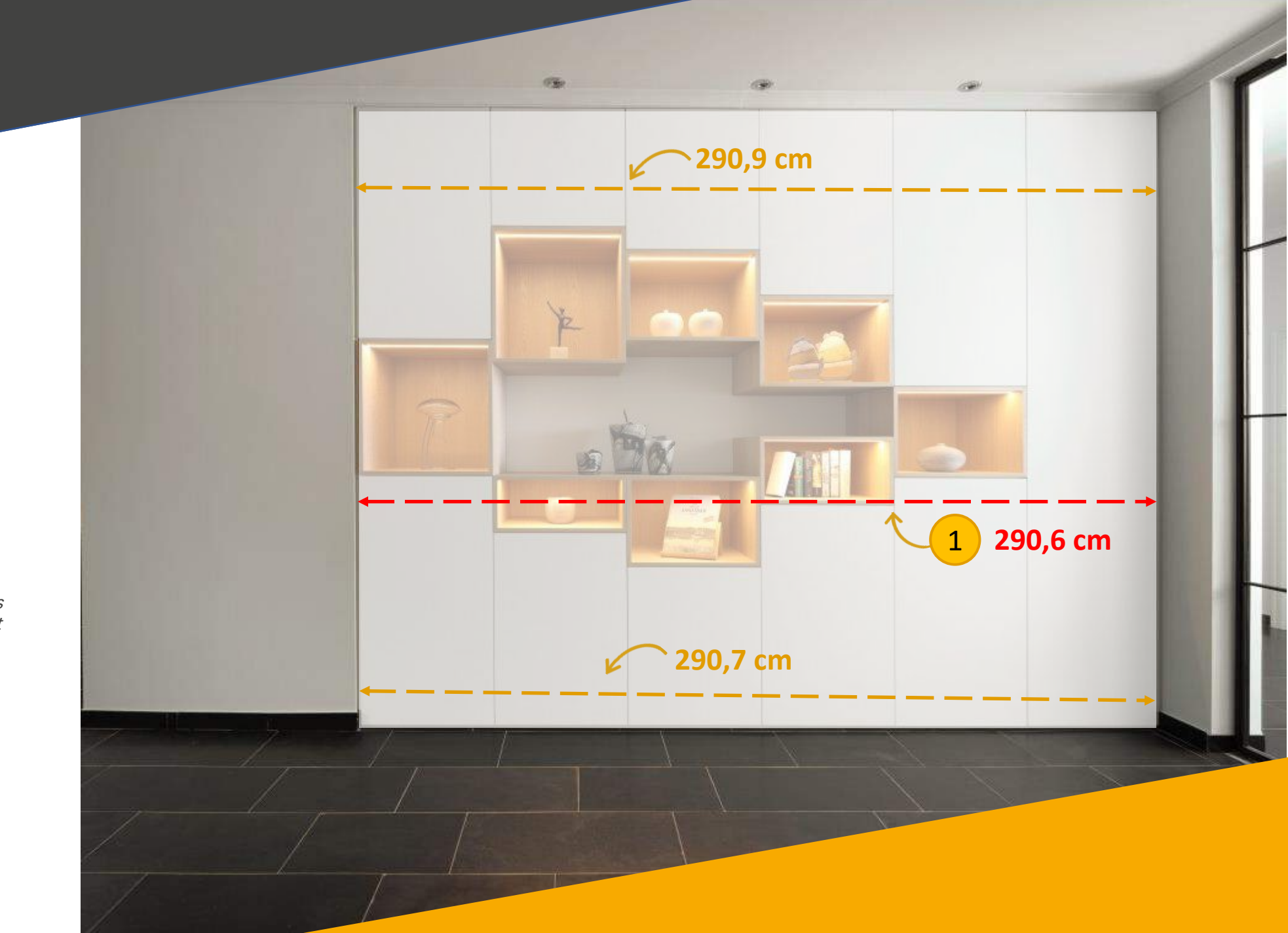

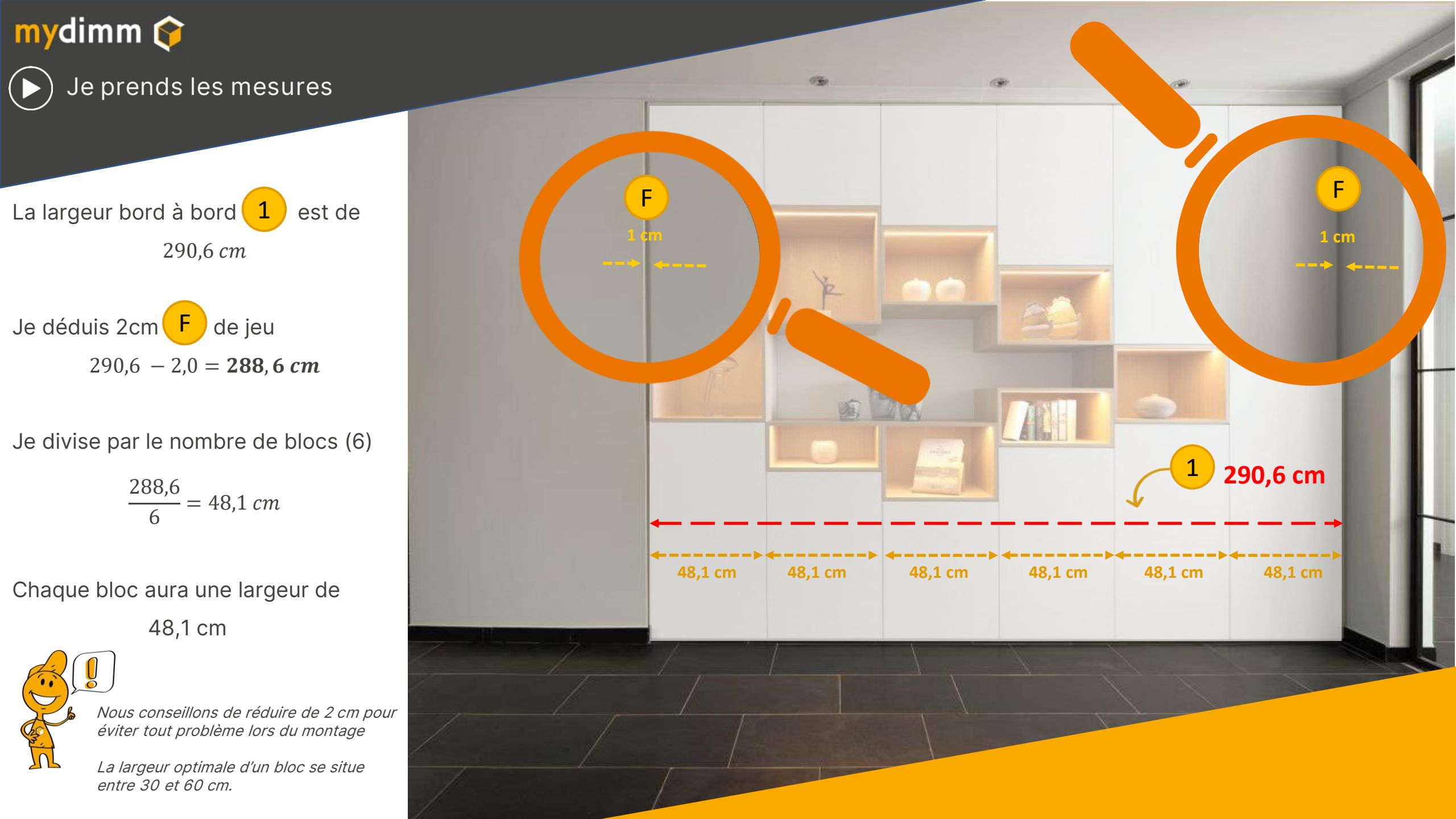

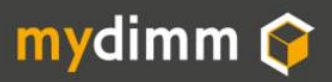

Je prends les mesures

Je relève

2 La hauteur sous plafond. 227,0 *cm* 

*Je prends les mesures à plusieurs endroits afin de vérifier que sol et plafond sont parallèles.* 

*Je conserve la taille minimale. Nous conseillons de réduire de 2 cm pour éviter tout problème lors du montage* 

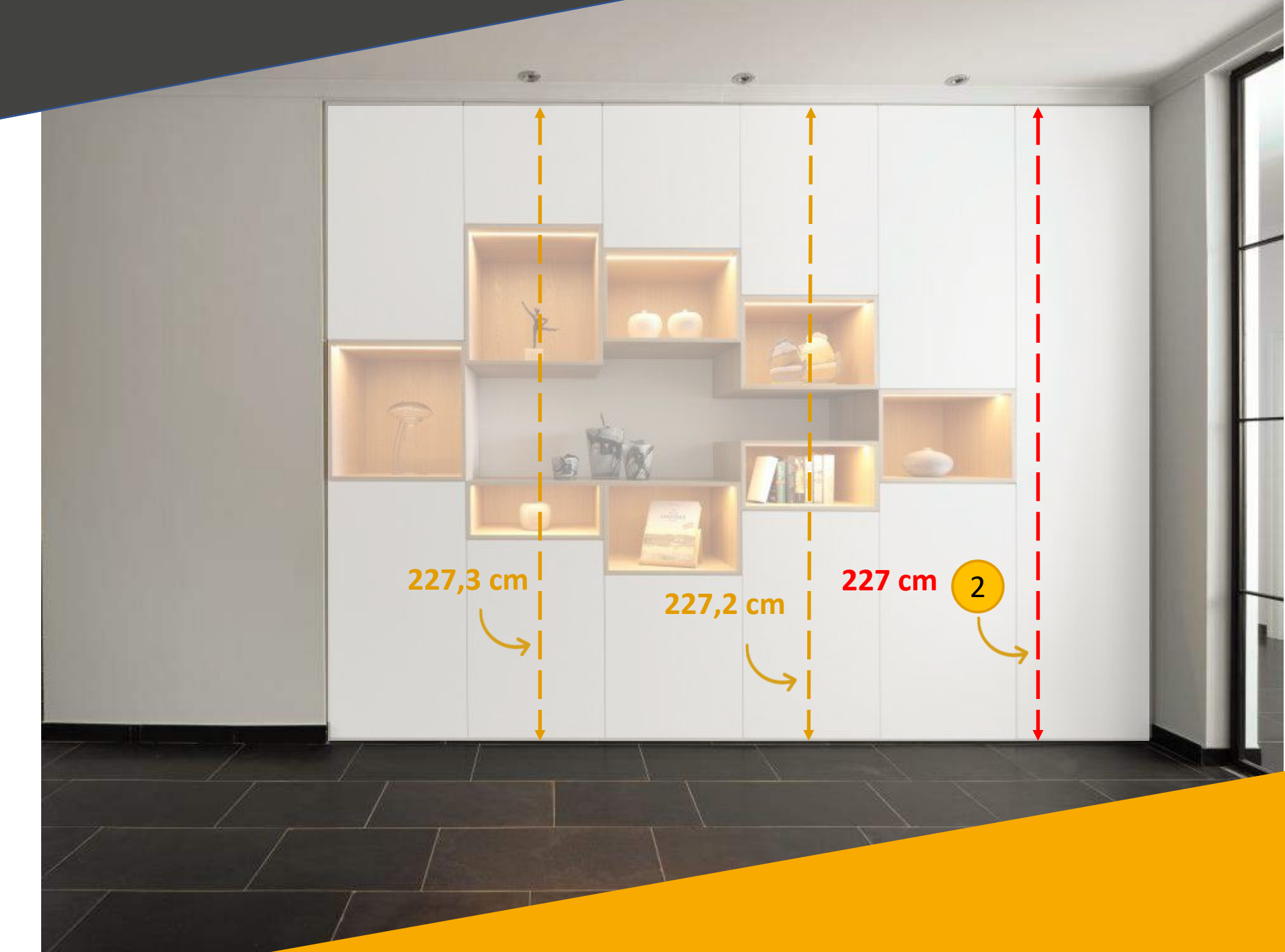

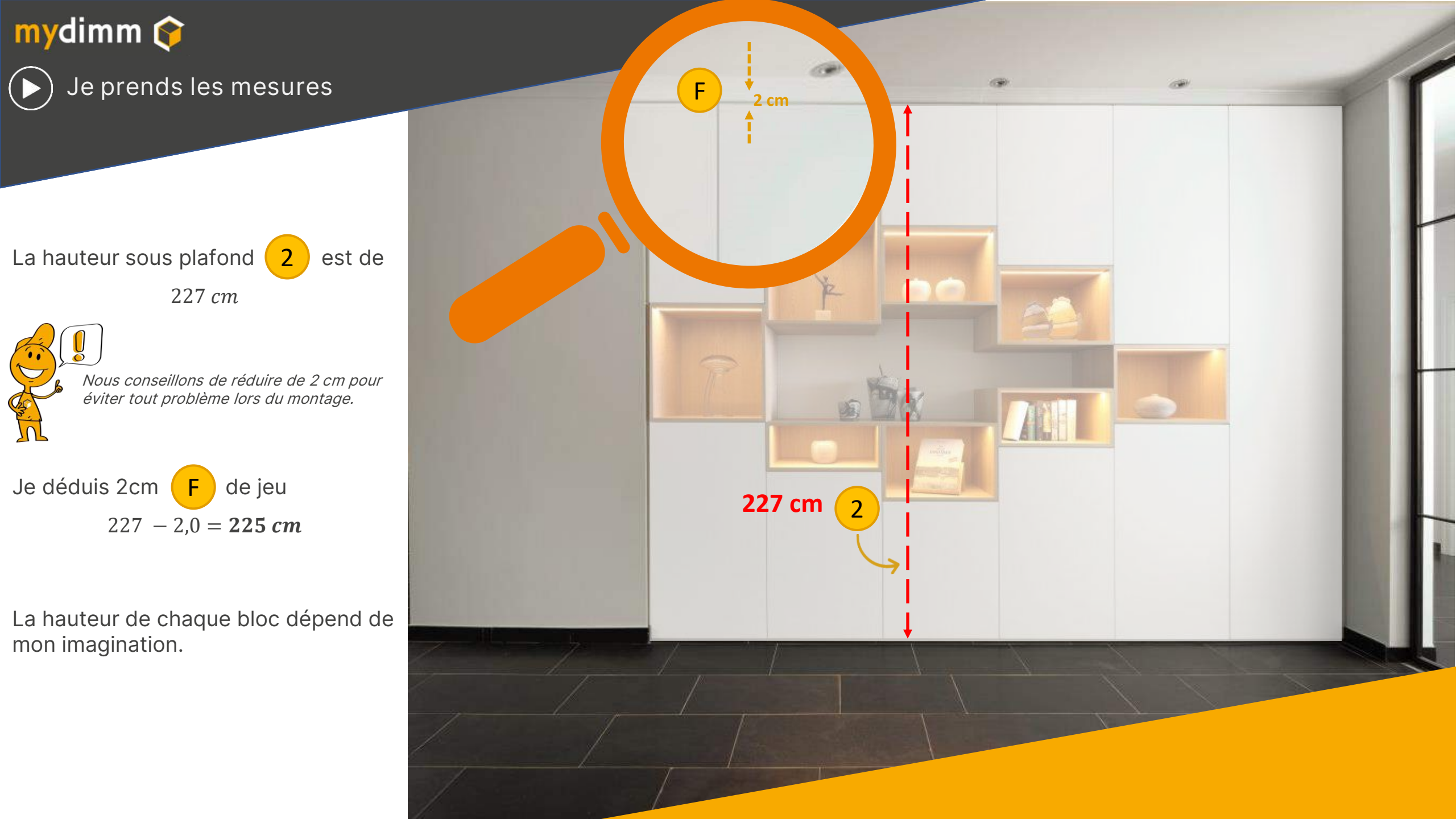

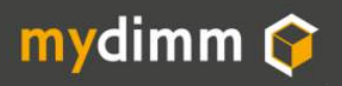

() Je prends les mesures

Je définis la profondeur de mon meuble P

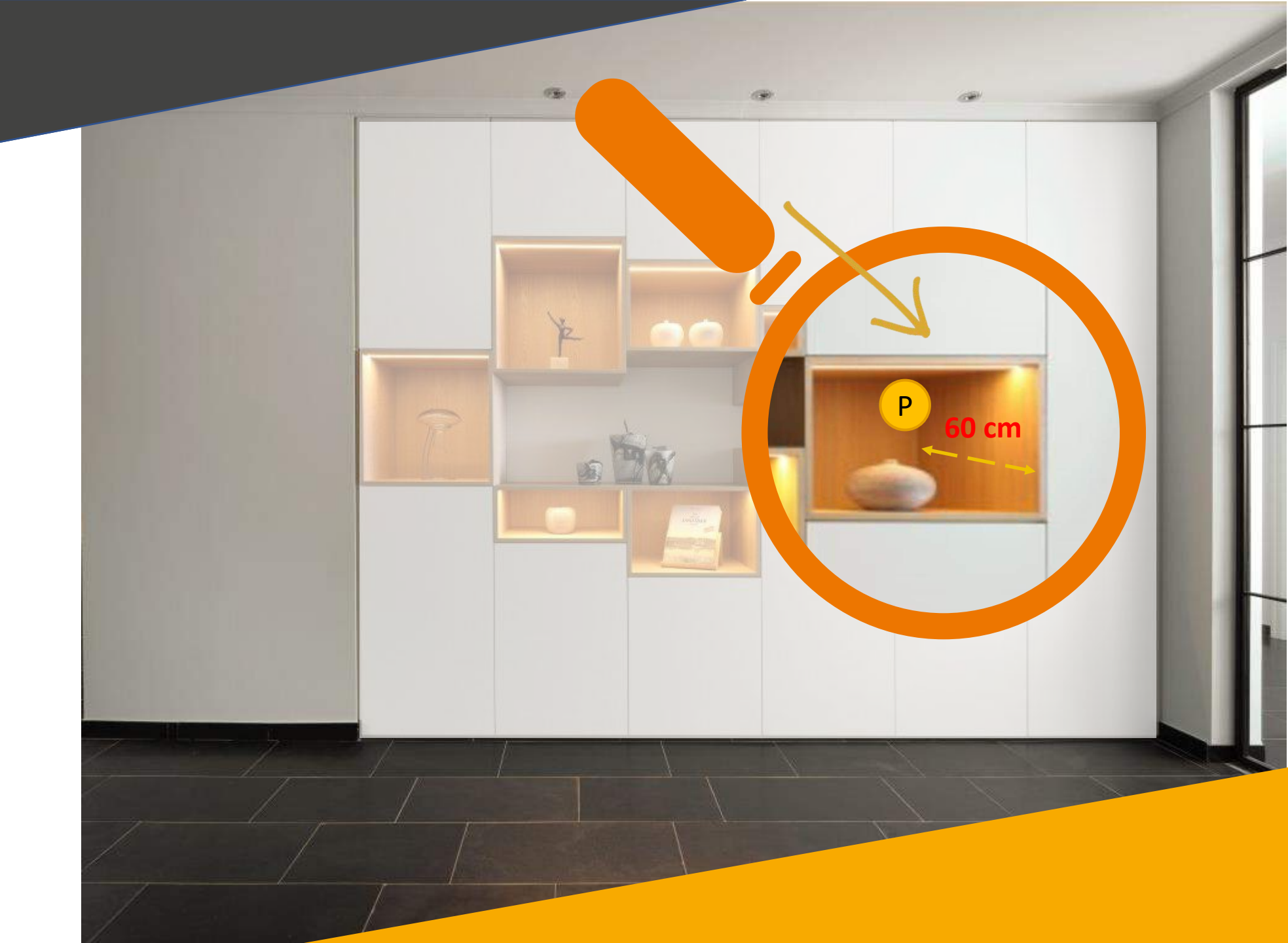

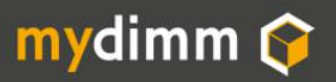

Je prépare mon plan

Nous vous conseillons de toujours préparer vos plans sur papier avant de les reporter dans le configurateur MyDimm.

*Pour les blocs avec Plinthe, la hauteur du bloc est Plinthe comprise.* 

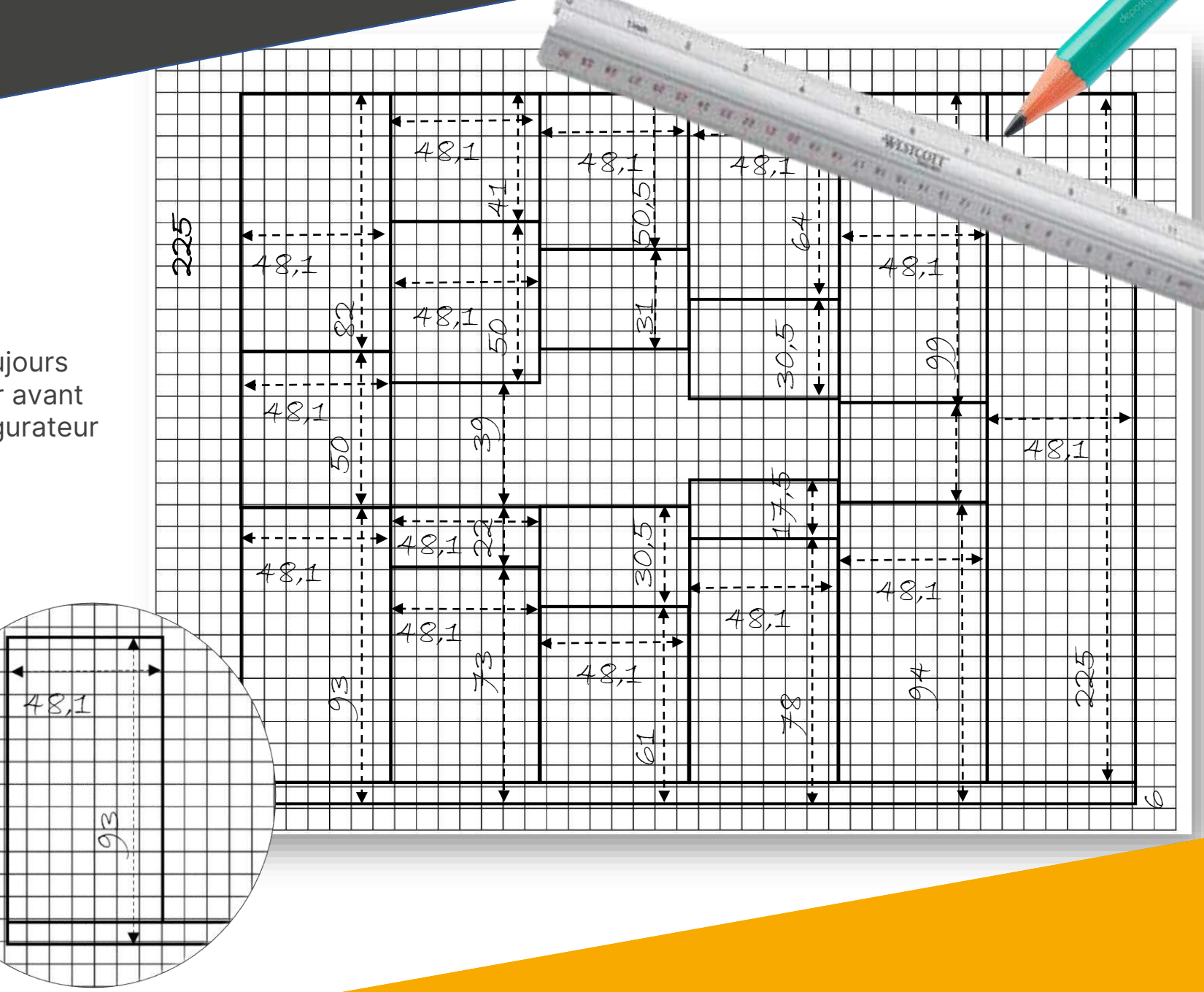

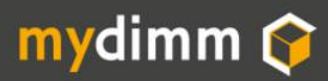

### S Je crée mon projet **mydimm**

Dans la liste de mes projets, je nomme mon projet (ex. Salon Florence) Et le clique le bouton Créer

| Création d'un nouveau projet |  |
|------------------------------|--|
| Nom du projet                |  |
| Salon Florence               |  |
| Créer                        |  |
|                              |  |

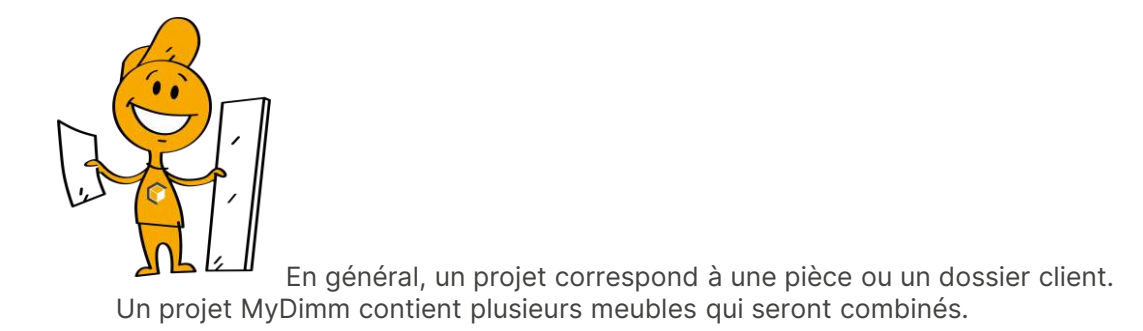

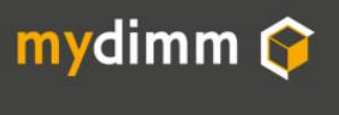

Caissons 1 à 11

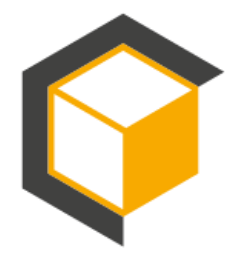

Réalisation des caissons avec porte.

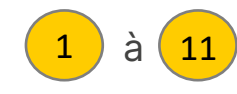

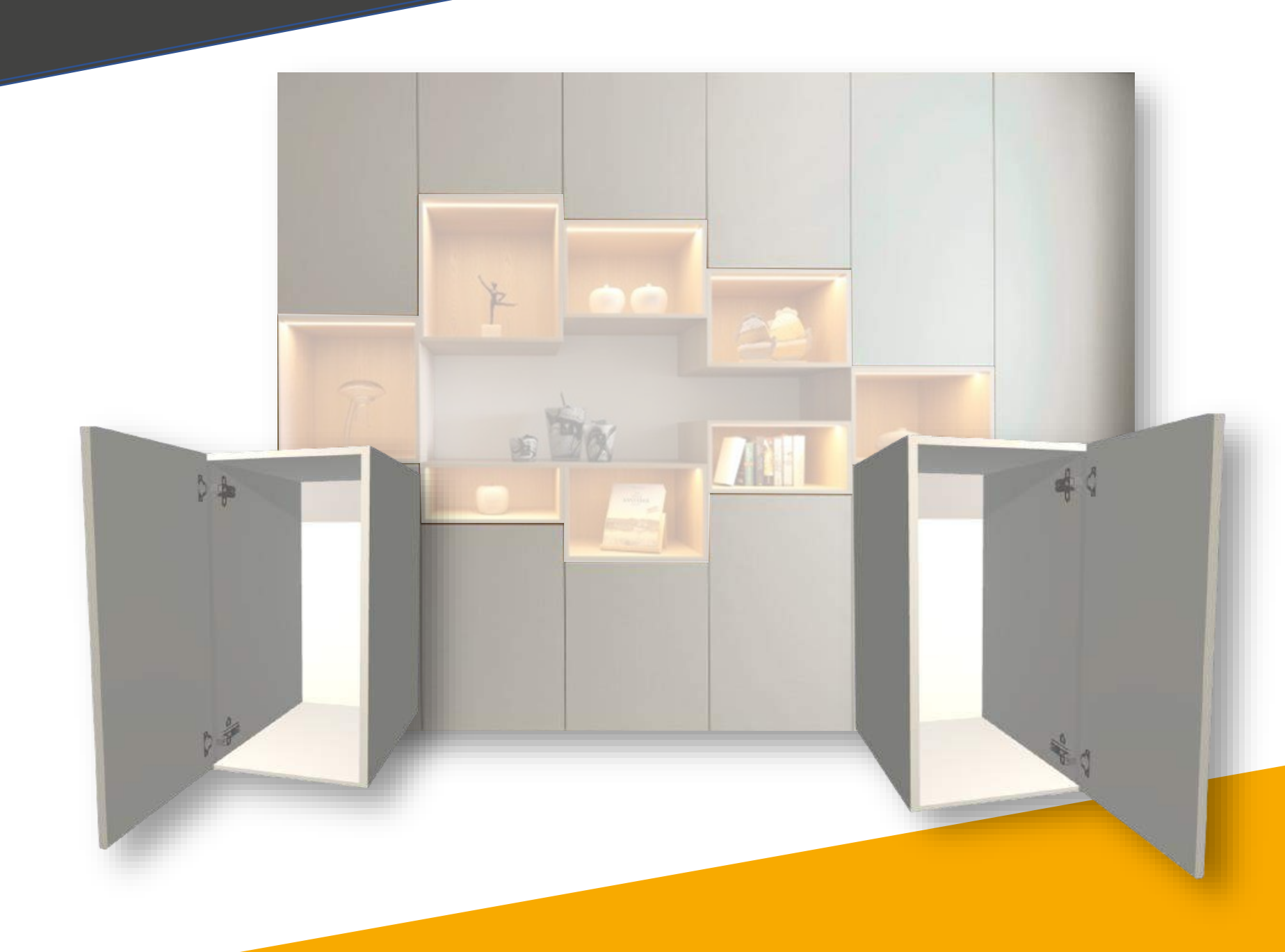

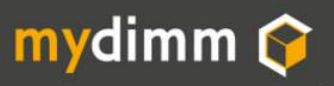

# Caissons 1 à 11

Tous les blocs se programment de la même manière.

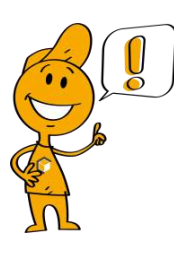

Les blocs 6-7-8-9-10-11 sont des blocs avec plinthe (voir page 22).

Les blocs 2-3-4 sont des blocs suspendus (voir page 21).

Les blocs 1 et 5 reposent sur les blocs 12 et 16

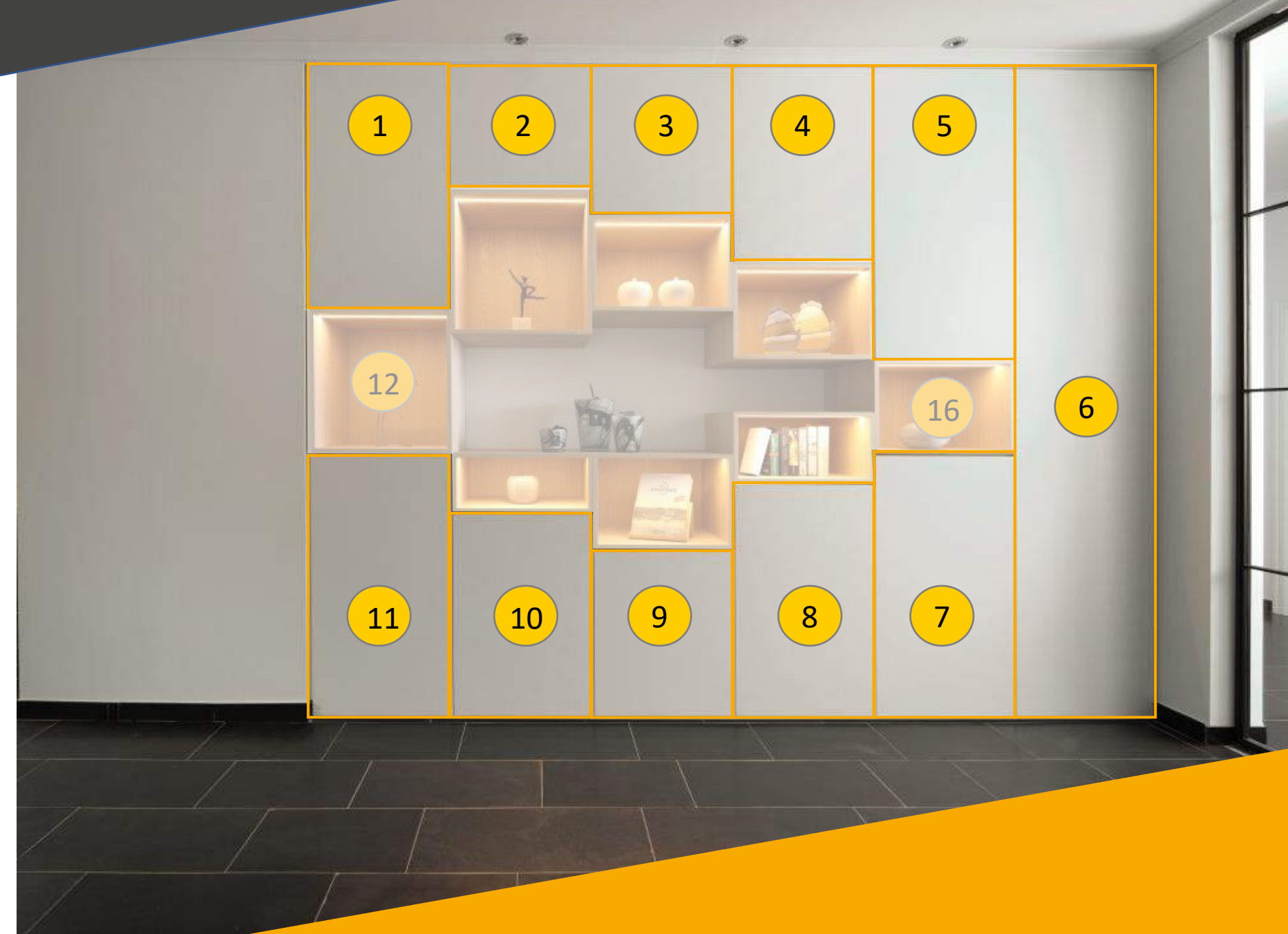

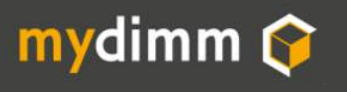

Caissons 1 à 11

Je sélectionne le type de meuble.

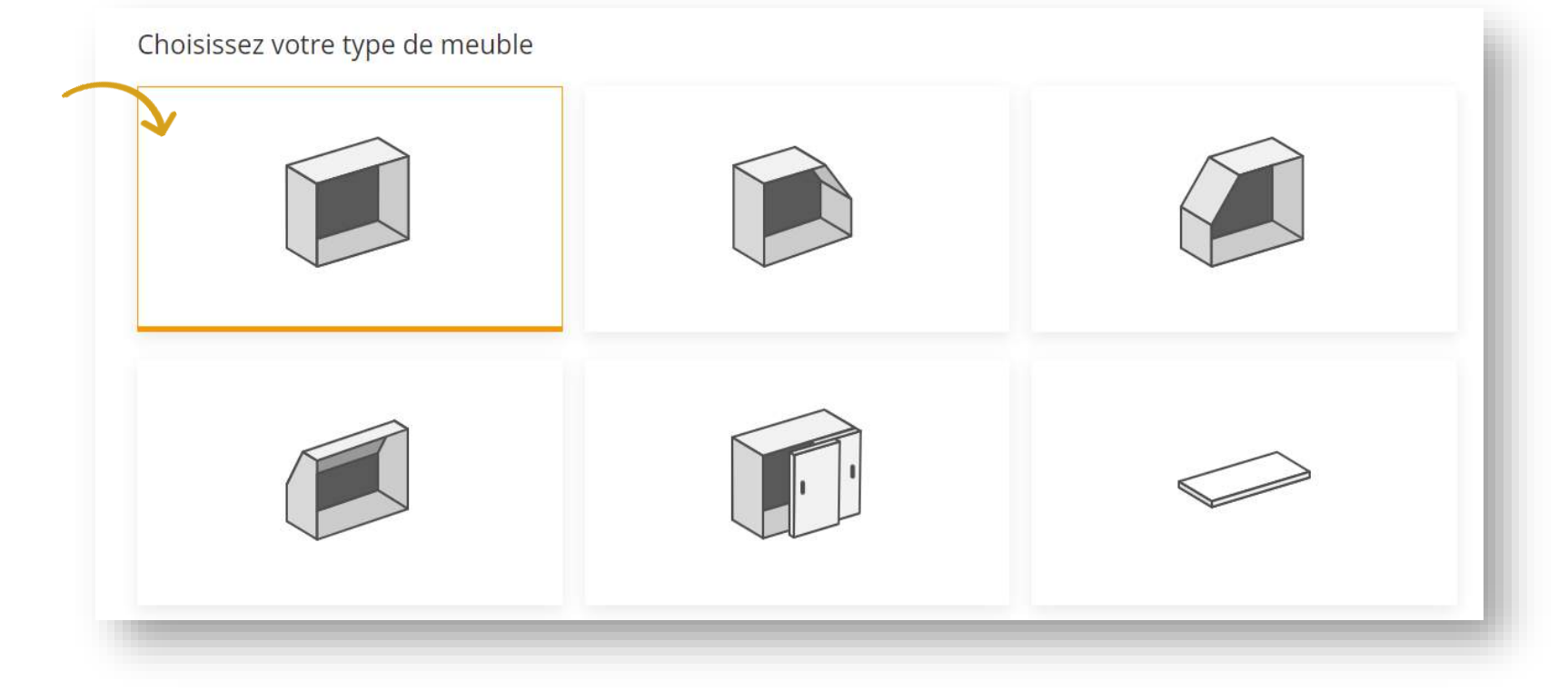

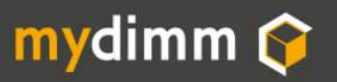

) J'identifie mon meuble dans le projet

1 Quel nom donner à votre meuble ? Bloc 1 Je nomme le meuble dans mon projet (nous suggérons d'utiliser les nr de blocs comme décrit plus haut) Et je choisis le type de finition. **Finition premium** Finition budget K4811950 21 M3 999 Gustave Tartenpion les arêtes non assemblées sont finies avec des couvre-chants, Seules les arêtes visibles sont finies avec des couvre-chants, meilleur Bloc 1 meilleure durabilité et pas de risque de se couper\* rapport qualité prix . Les arêtes sans couvres-chants sont légèrement TABLETTE S coupantes et plus fragiles en cas d'impact, de petits défauts sont possibles le long des arêtes non chantées DCE 1323X couvre-chant sur les arrêtes obliques des meubles sous pente. 186-08 263'0 70,2 Production Le nom introduit Fini: 563.0 x 470.0 RETOUR **AJOUTER AU PROJET** sera imprimé sur MEL\_18\_EG\_H1145\_Z l'étiquette collée sur 0 0 Grundner 186 chaque planche du Quantite 1/1 meuble 470,2 mydimm 563.0 = 0 28/01/2021 

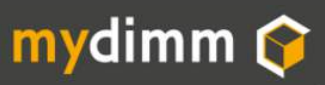

) Je choisis le matériau

Via l'onglet **Meuble** je sélectionne le type de matériau.

Pour les caissons avec porte, nous choisirons du Mélaminé, Blanc Prémium

Les matériaux disponibles sont Mélaminé Stratifié MDF Placage bois Dans différents coloris.

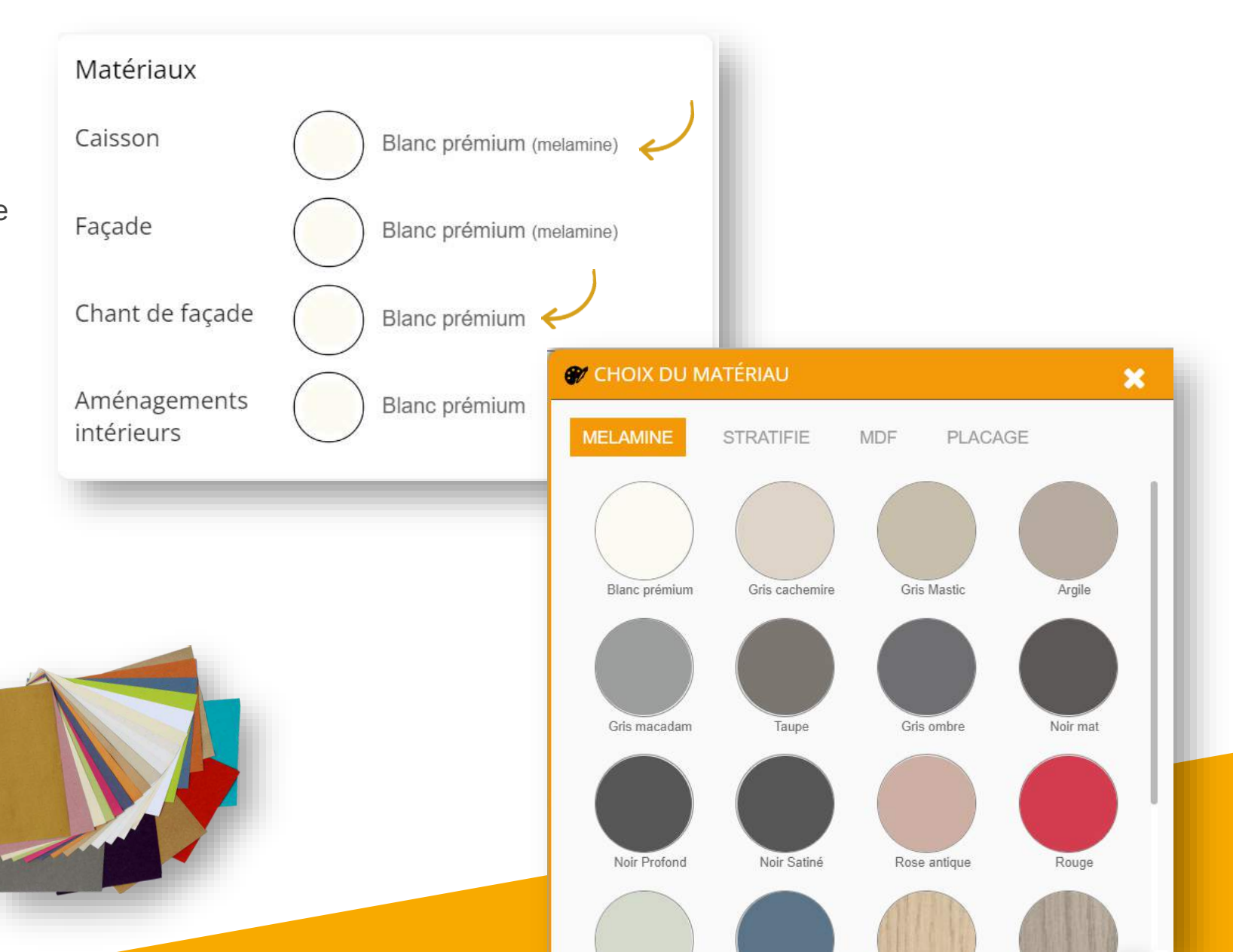

Commandez des échantillons gratuits via notre site web

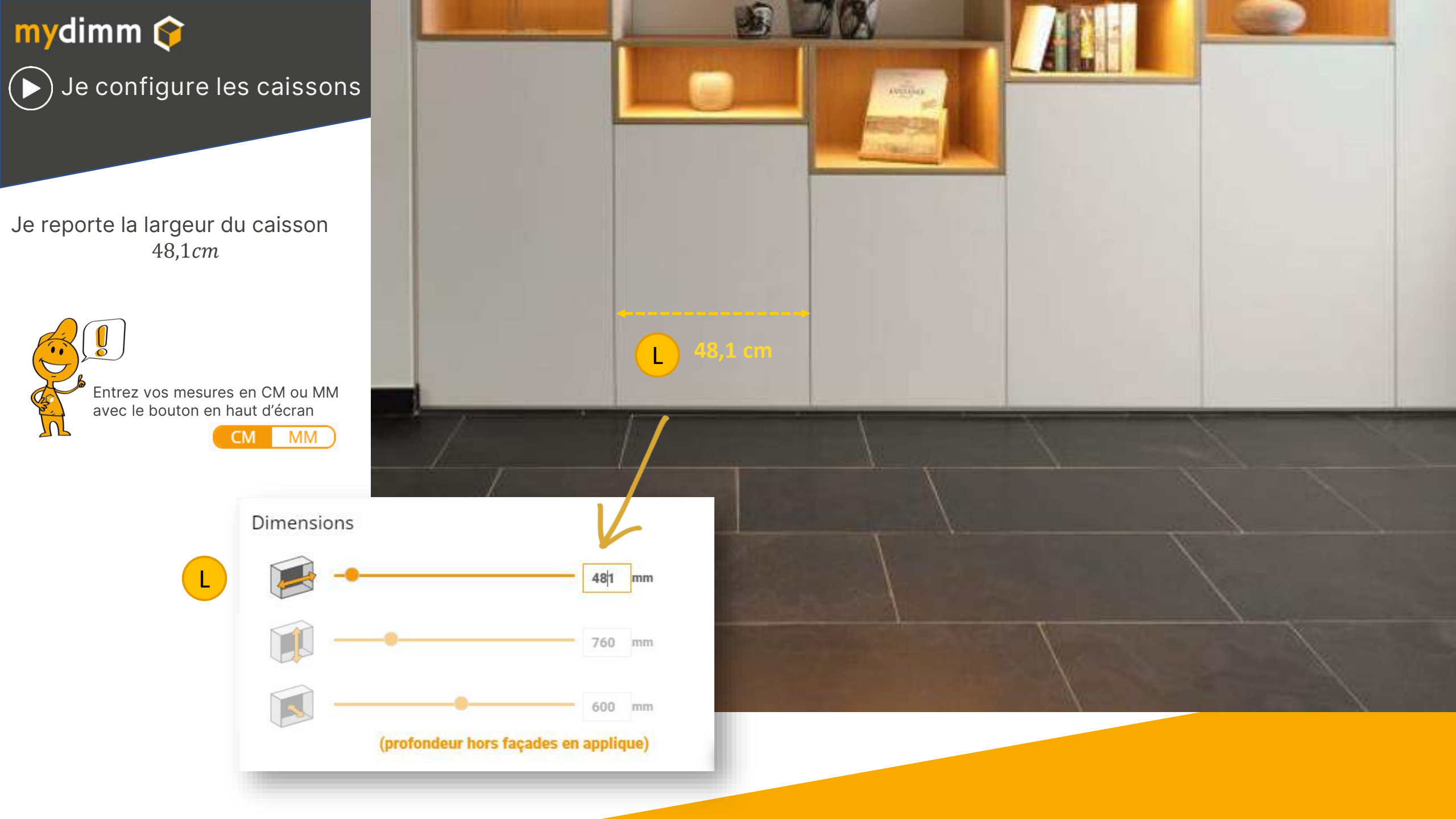

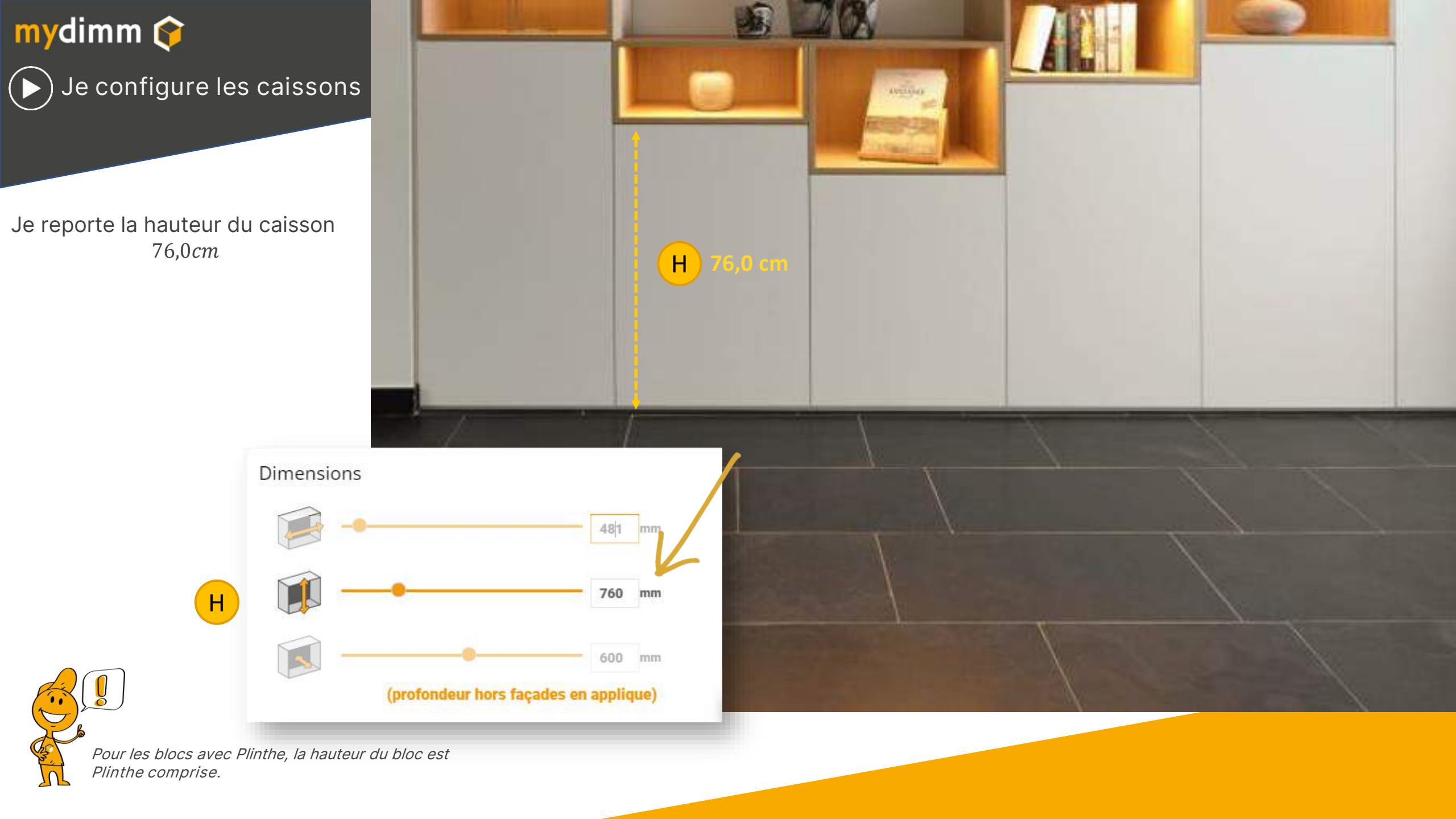

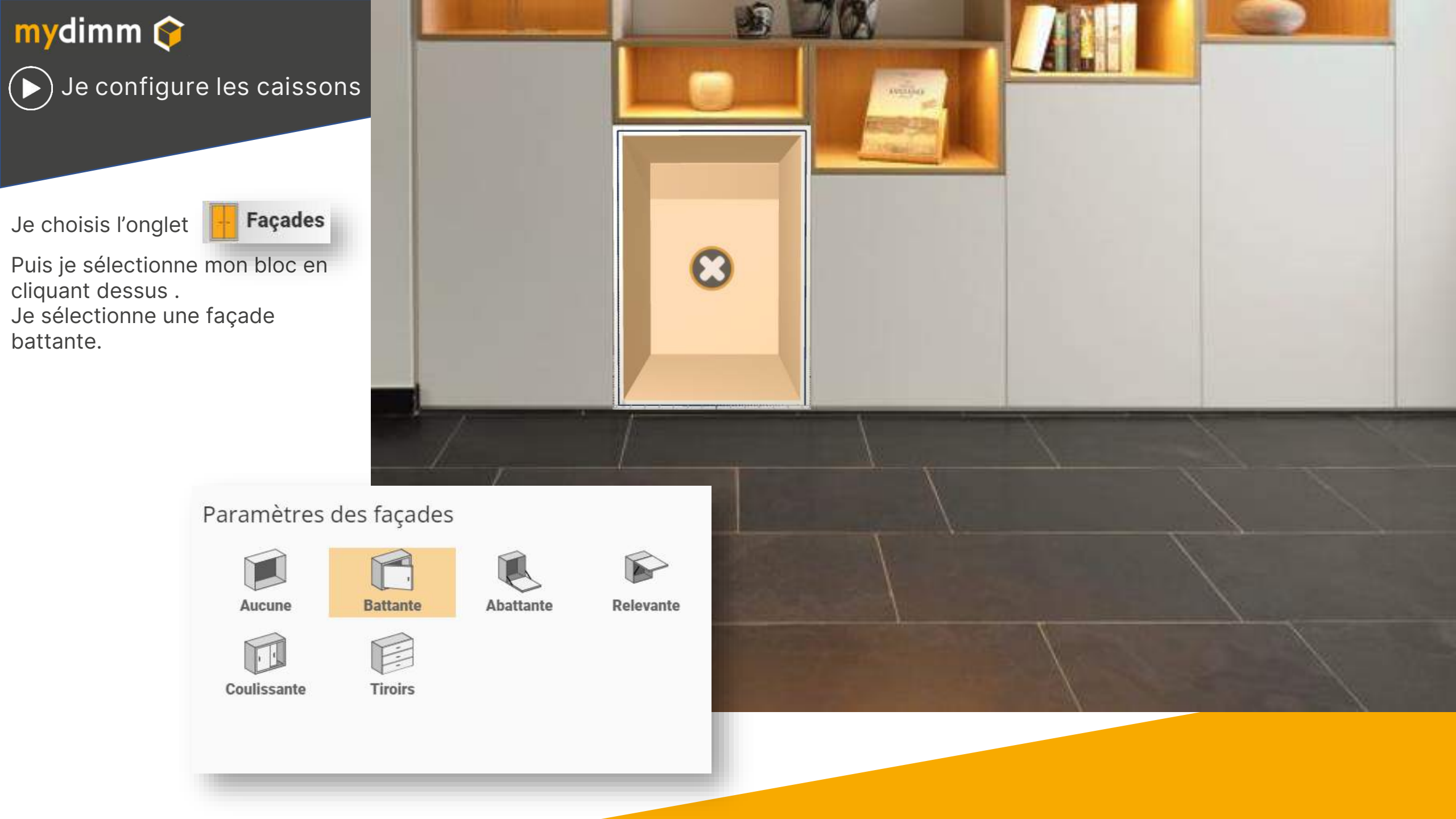

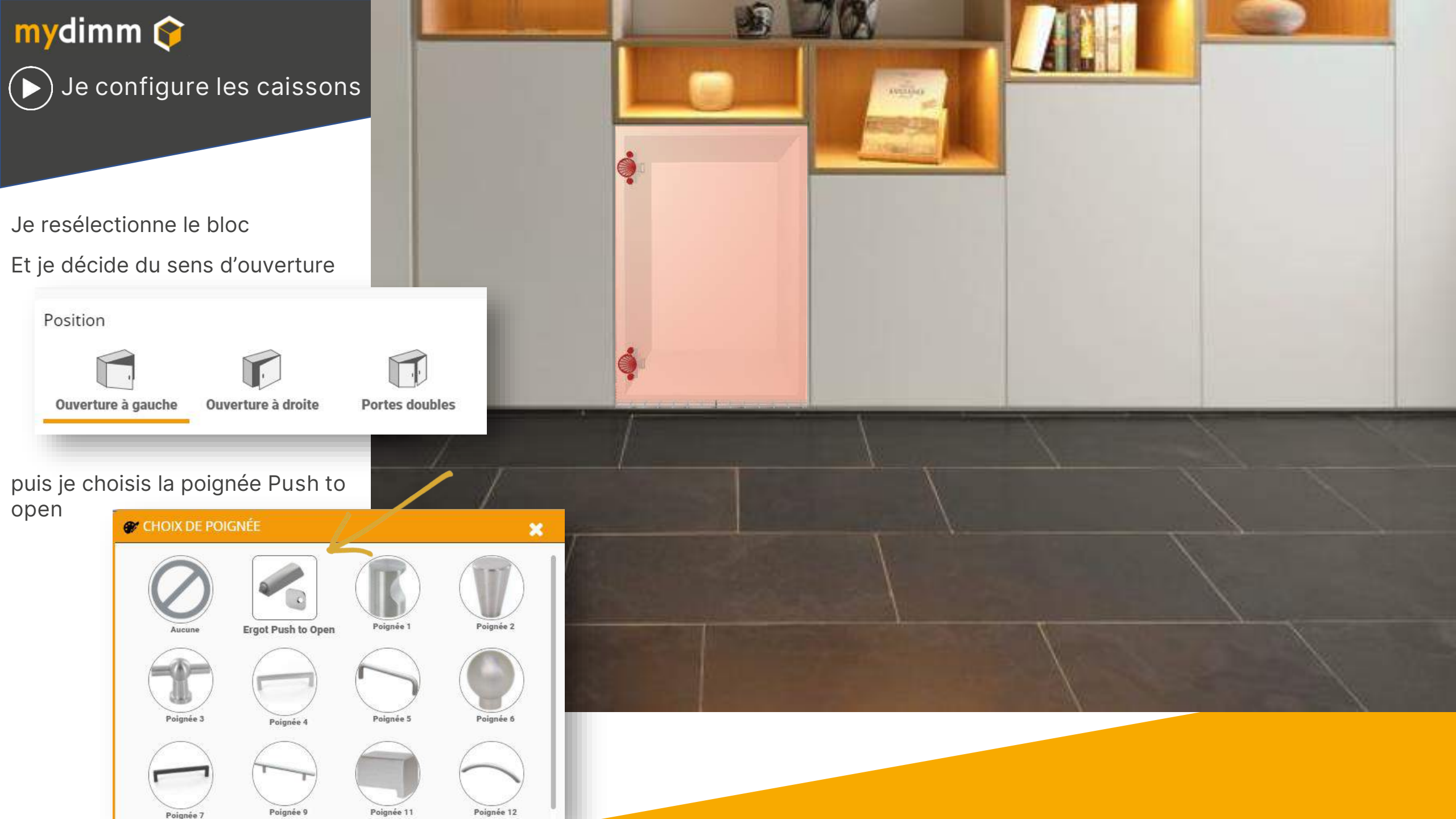

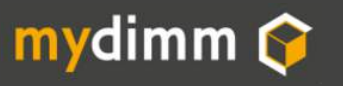

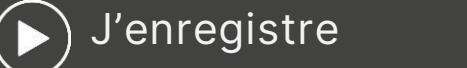

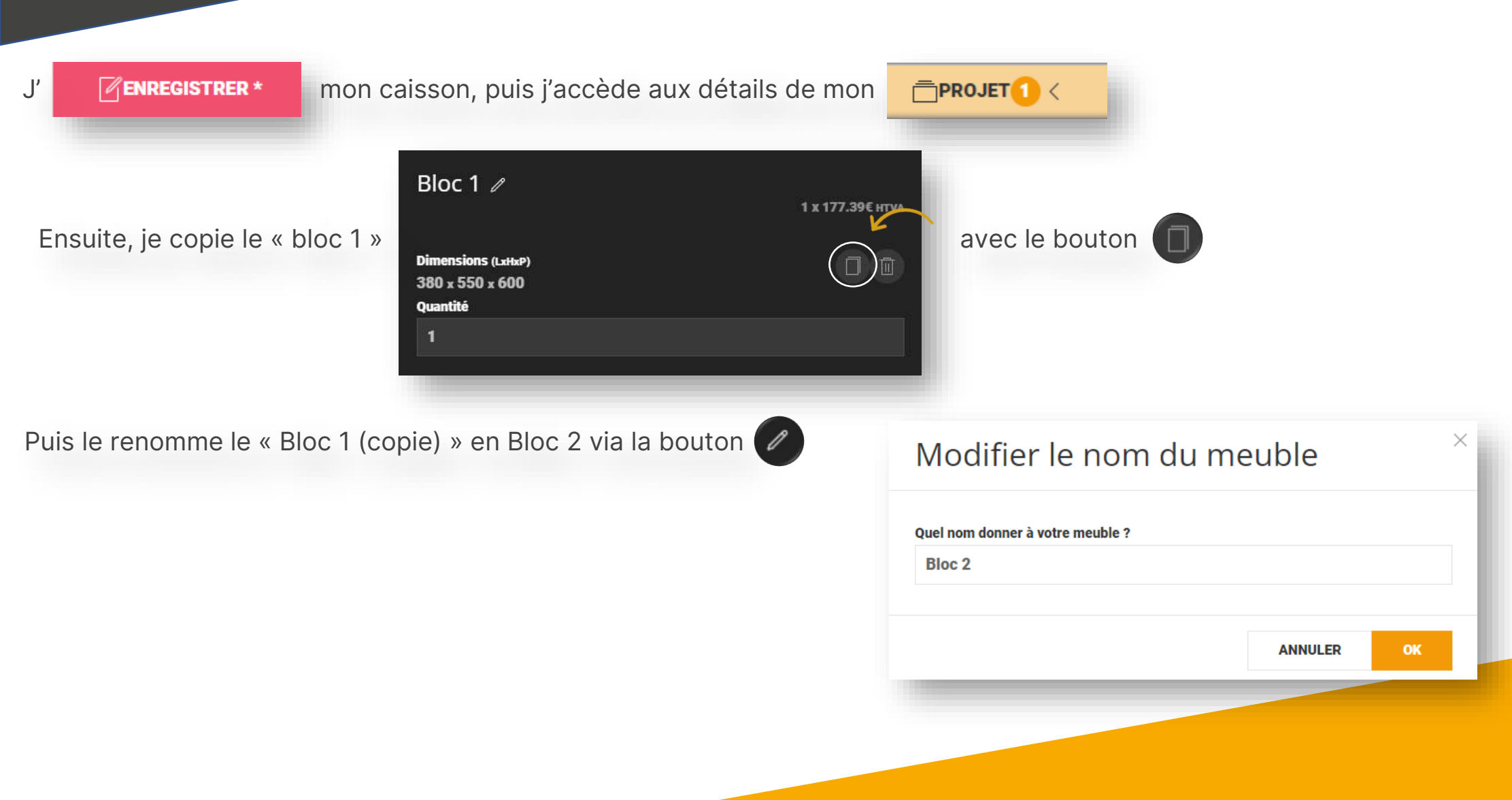

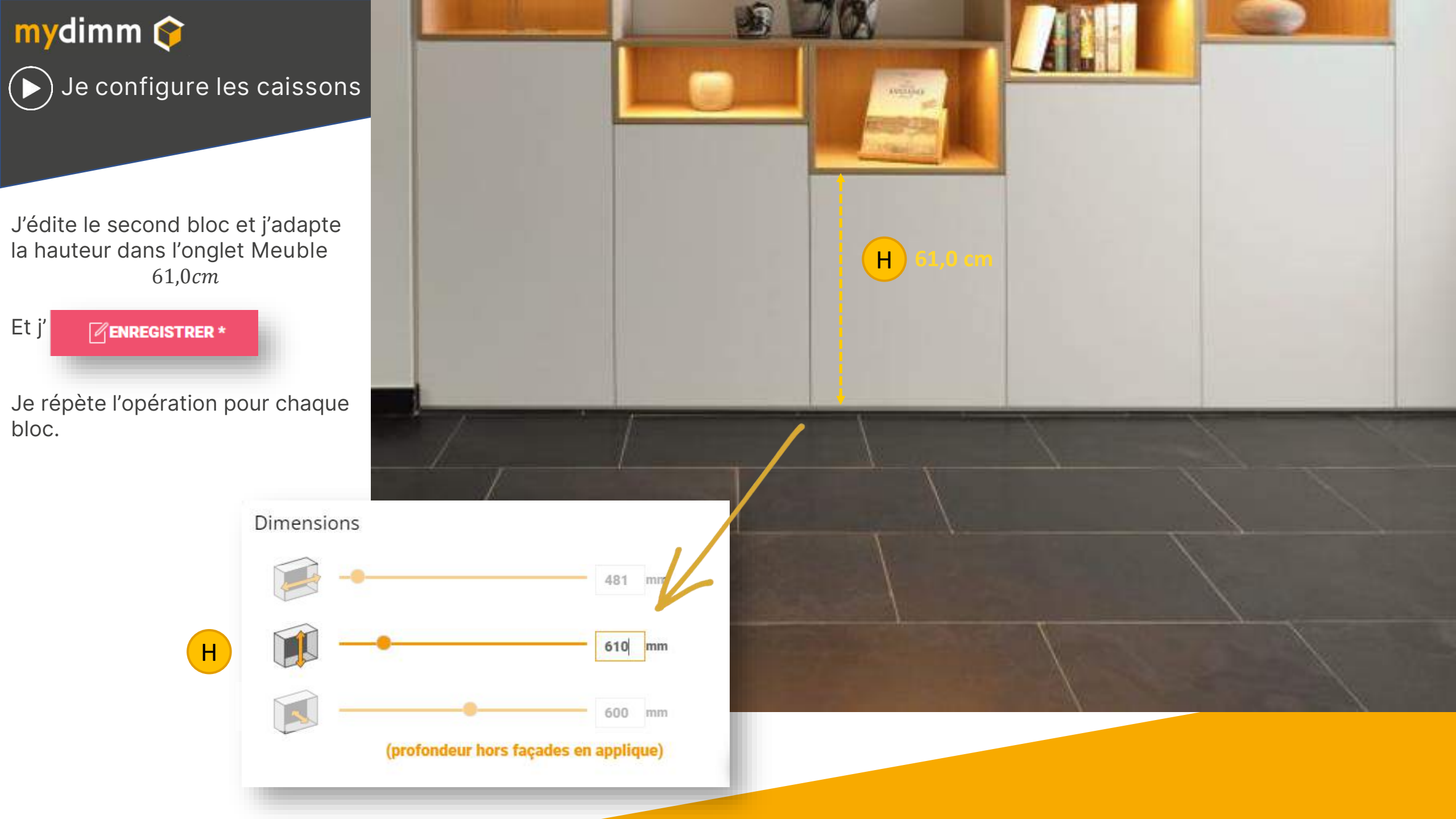

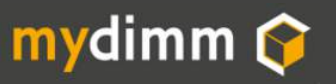

#### Blocs suspendus

Attention Les Blocs 2 3 4 sont des blocs suspendus.

Pour ces 3 blocs, il est nécessaire de sélectionner l'onglet

Pieds et plinthes

Et choisir l'option Suspendu

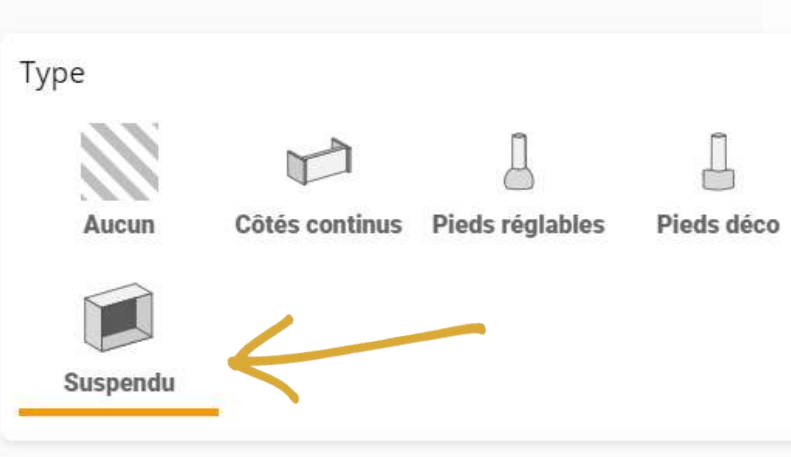

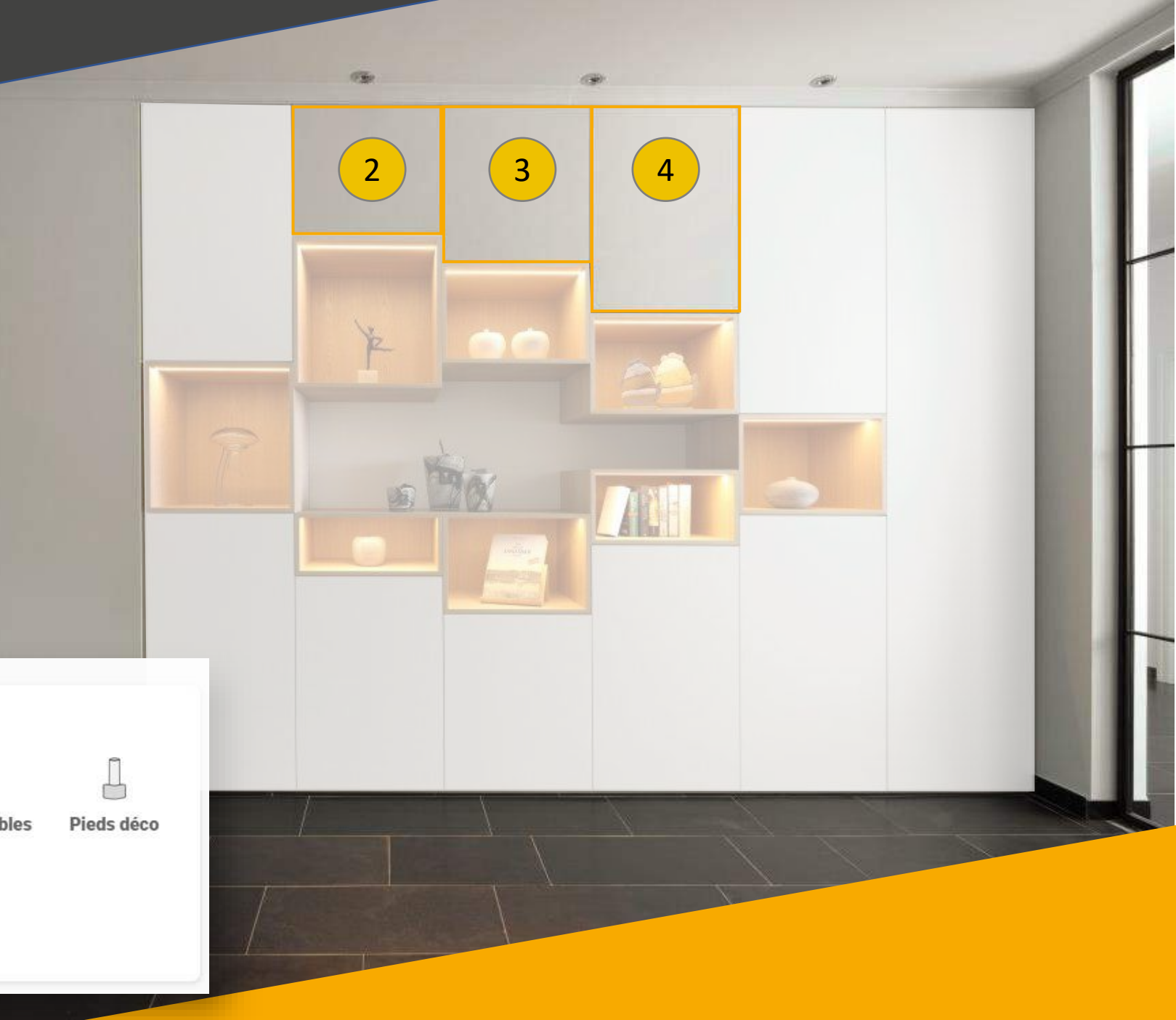

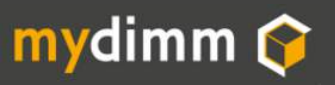

Blocs avec plinthe

Les Blocs 6 7 8 9 10 11 sont des blocs avec plinthe.

Pour ces 3 blocs, il est nécessaire de sélectionner l'onglet

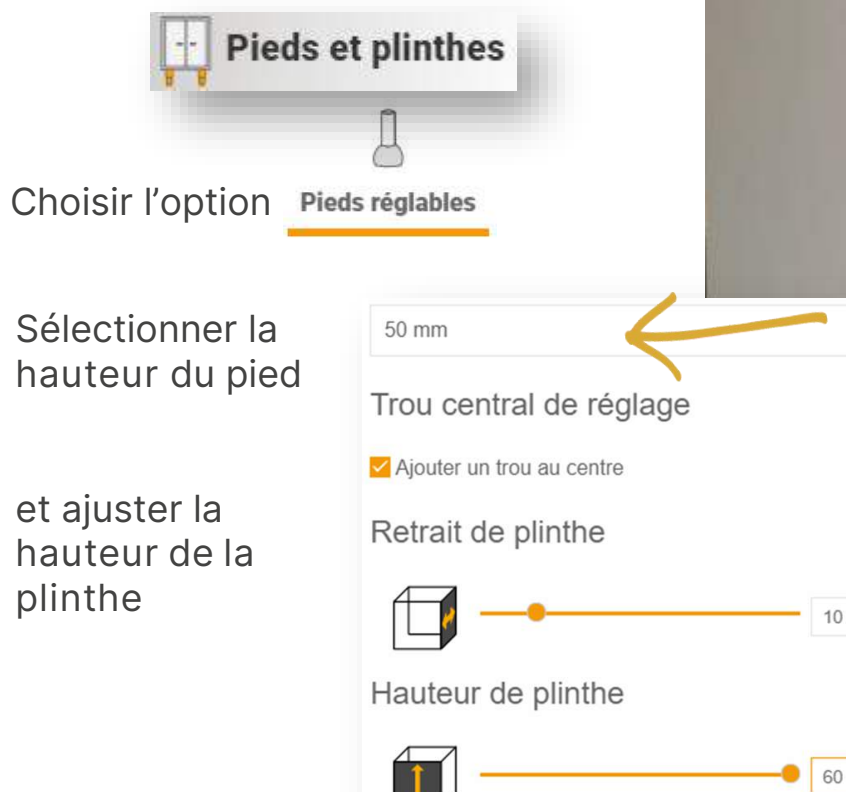

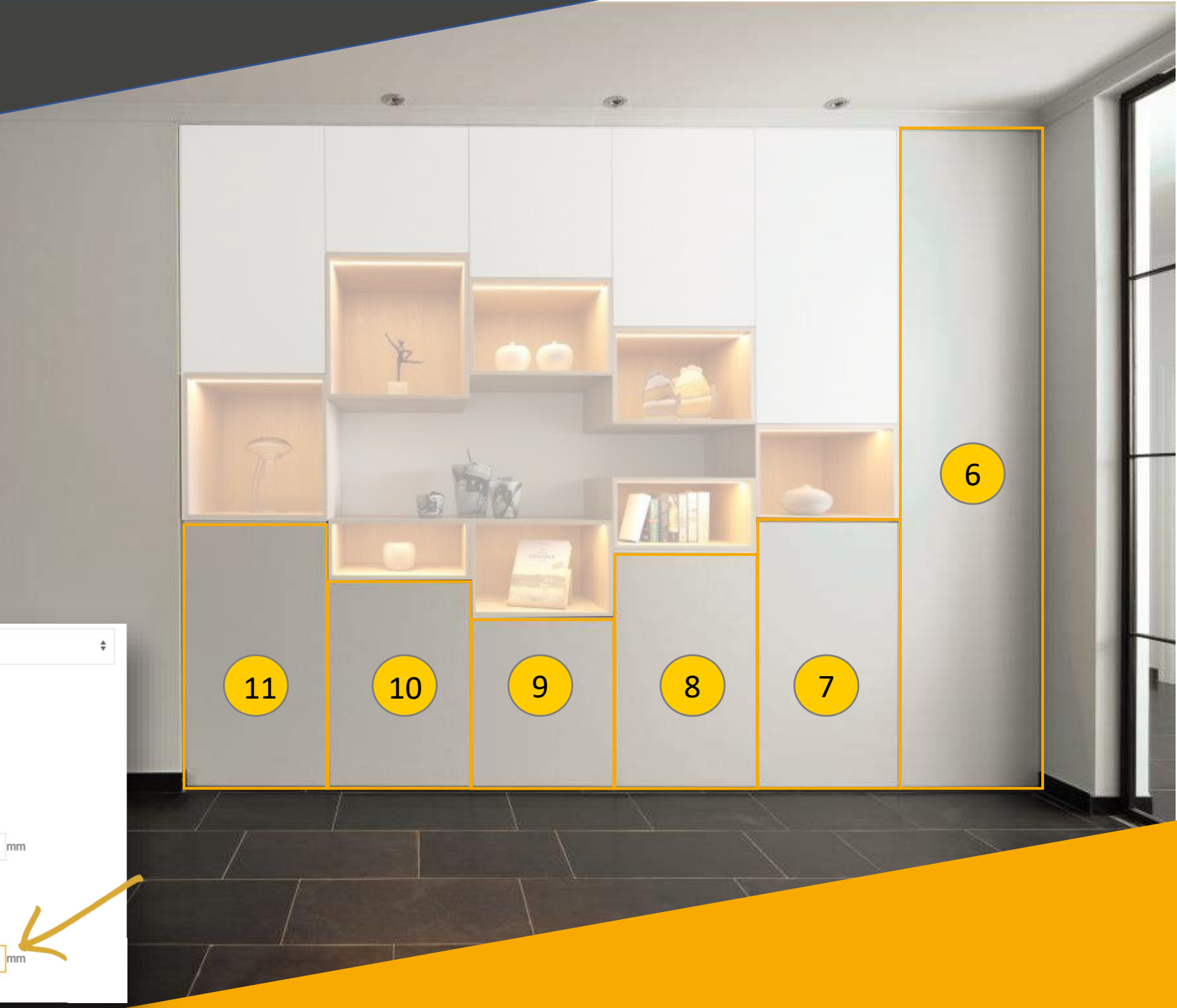

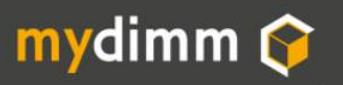

Caissons 12 à 19

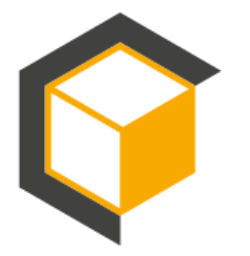

Réalisation des caissons sans porte.

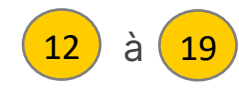

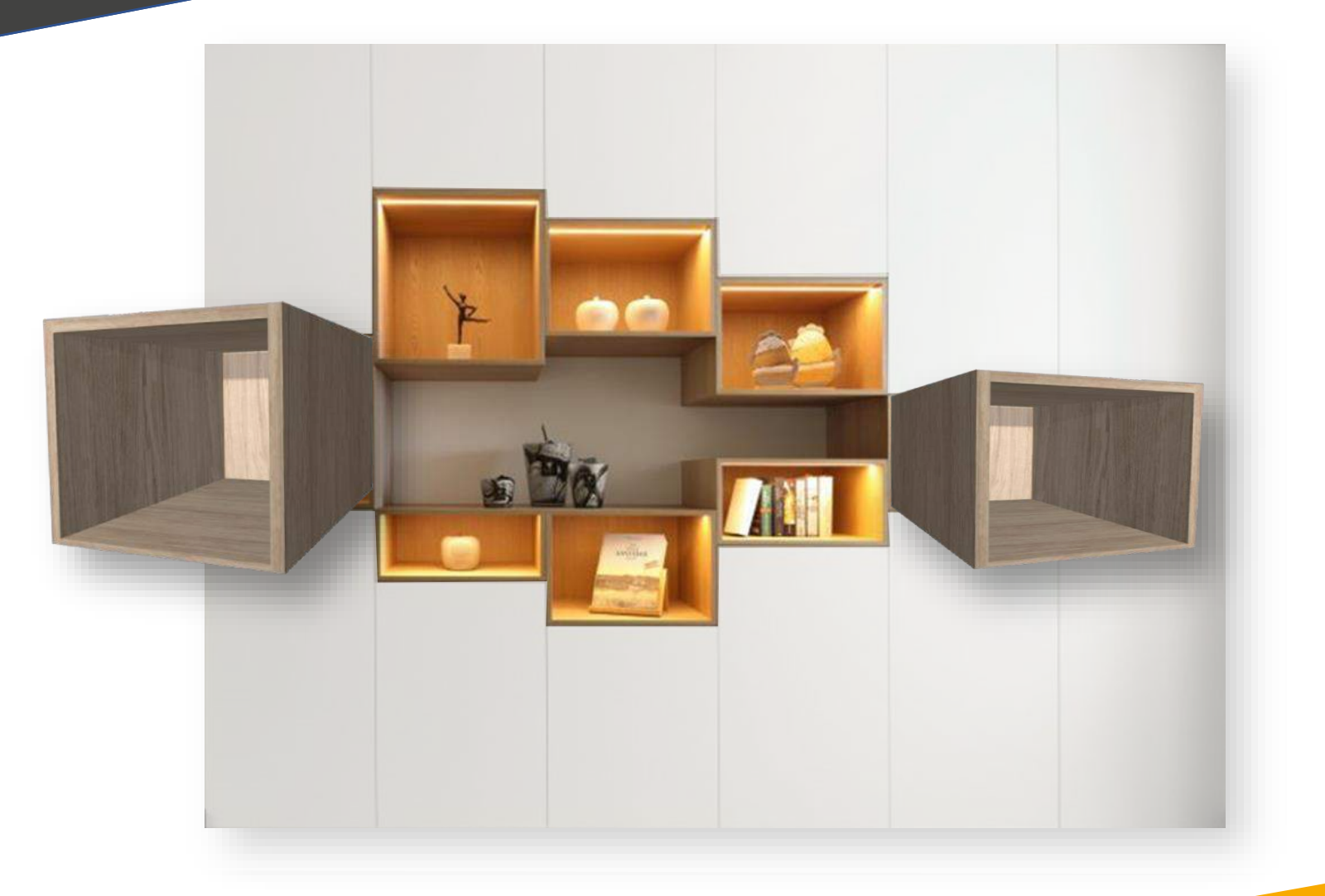

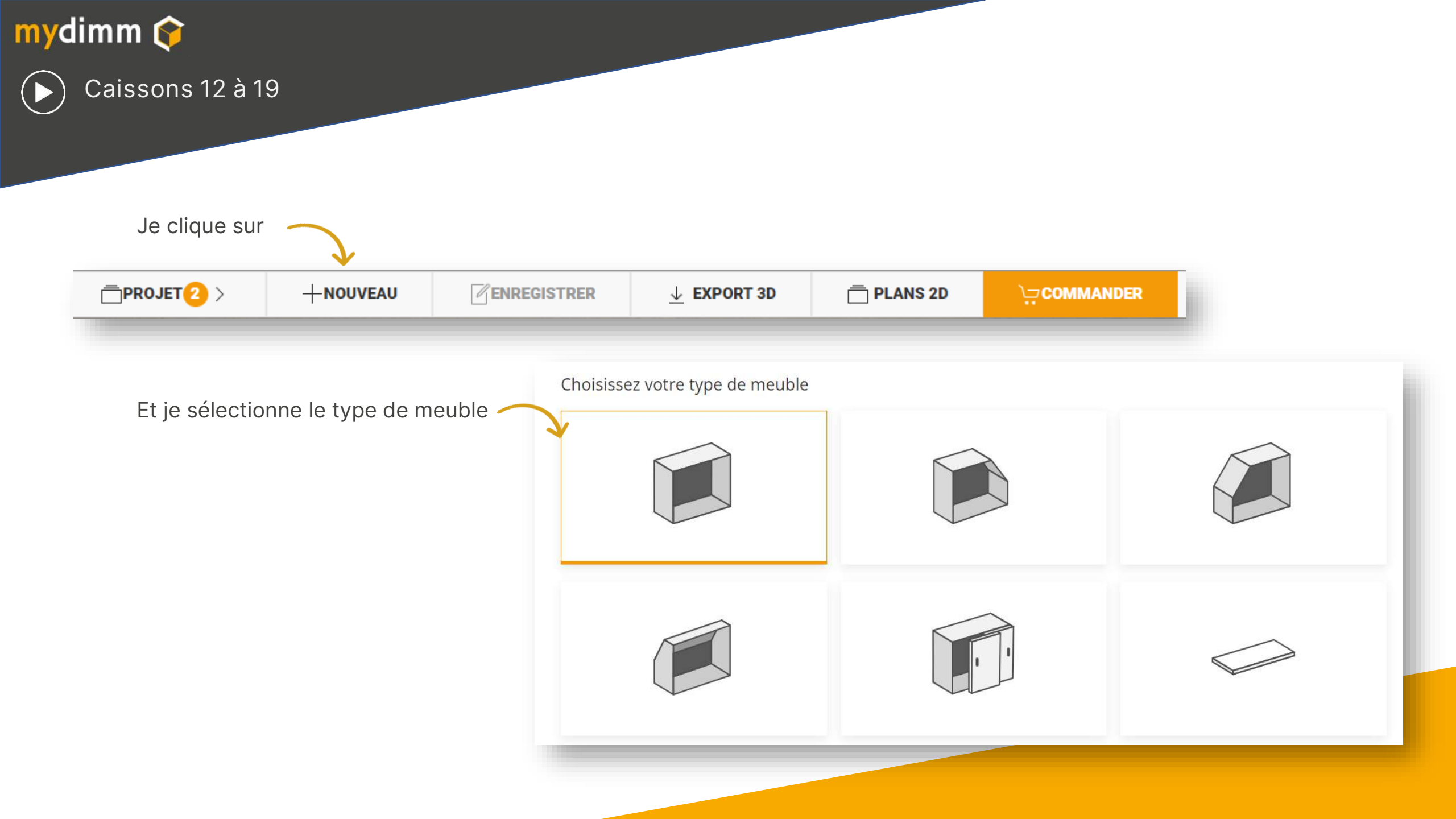

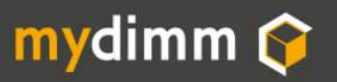

) J'identifie mon meuble dans le projet

Quel nom donner à votre meuble 12 Bloc 12 Je nomme le meuble dans mon projet (nous suggérons d'utiliser les nr de blocs comme décrit plus haut) Et je choisis le type de finition. 11 11 1 K4811950 **Finition budget Finition premium** 21 M3 999 Gustave Tartenpion Bloc 12 Toutes les arêtes non assemblées sont finies avec des Seules les arêtes visibles sont finies avec des couvre-TABLETTE S couvre-chants, meilleure durabilité et pas de risque de se chants, meilleur rapport qualité prix . Les arêtes sans couvres-chants sont légèrement coupantes et plus fragiles couper\* DCE en cas d'impact, de petits défauts sont possibles le long des 1323X arêtes non chantées 186-08 WIR1950 263'0 \*Pas de couvre-chant sur les arrêtes obliques des meubles sous pente. 70,2 Production Le nom introduit Fini: 563.0 x 470.0 sera imprimé sur MEL\_18\_EG\_H1145\_Z l'étiquette collée sur 0 • AJOUTER AU PROJET RETOUR Grundner 186 chaque planche du Quantite 1/1 meuble 470,2 mydimm 563.0 0 28/01/2021 

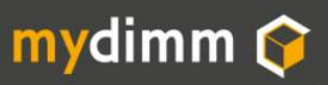

Je choisis le matériau

Via l'onglet matériau.

Meuble

je sélectionne le type de

Pour les caissons avec sans porte, nous choisirons du Placage, Chêne brut

Nous appliquons ce choix pour **C** 

Le caisson

Le chant de façade F -

Remarque Le matériau façade est superflu puisque nous n'avons pas de façade pour ces blocs.

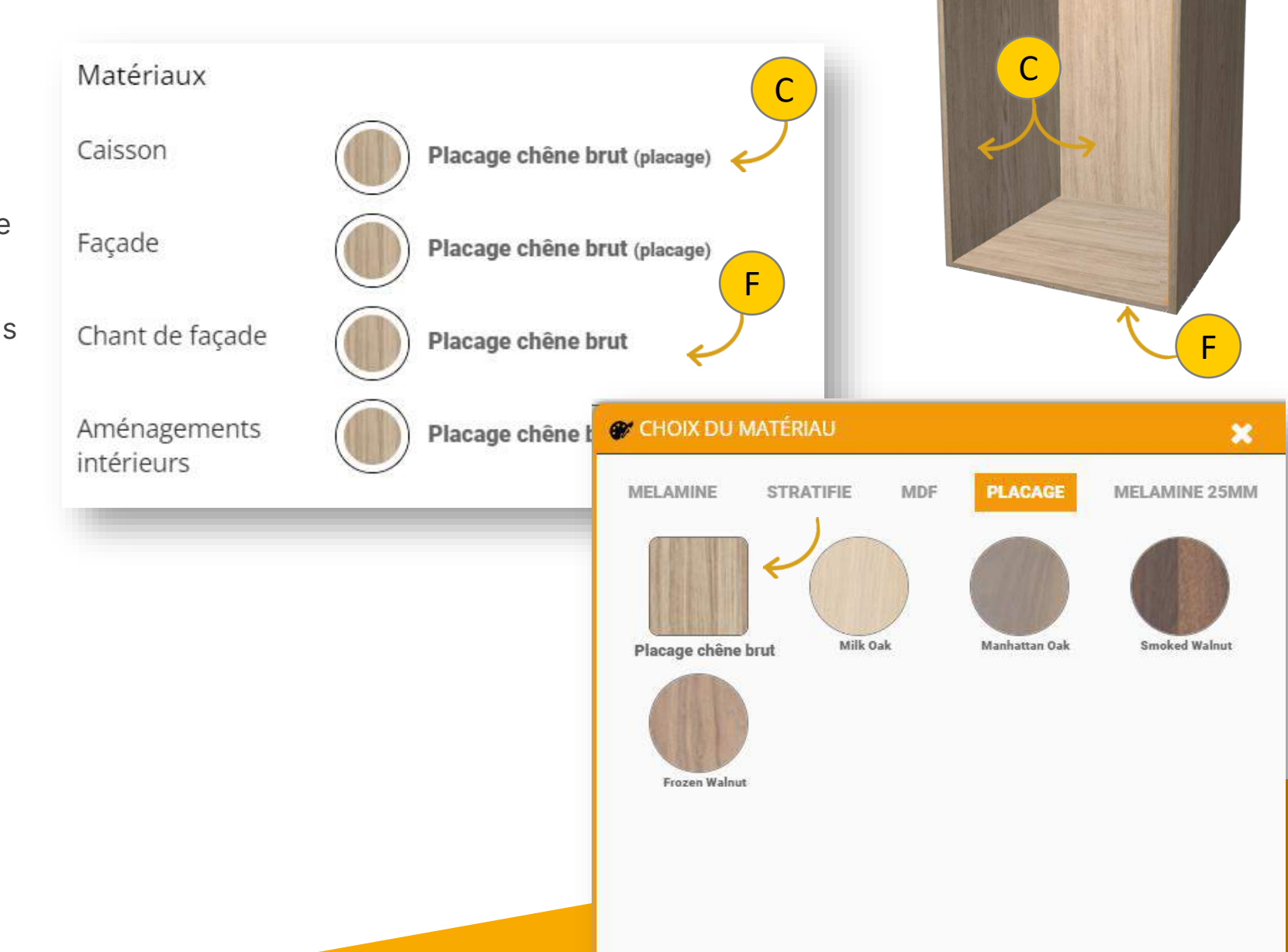

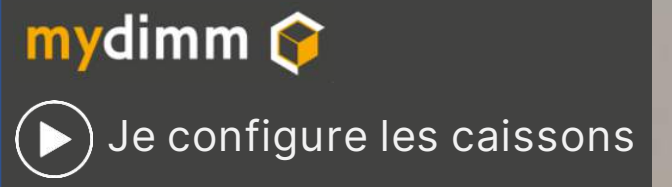

Je reporte la largeur du caisson 48,1*cm* 

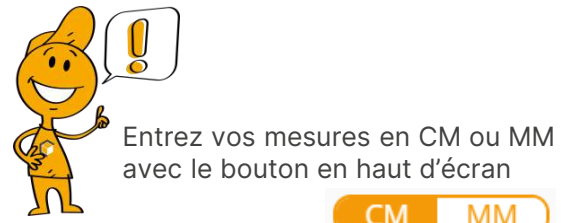

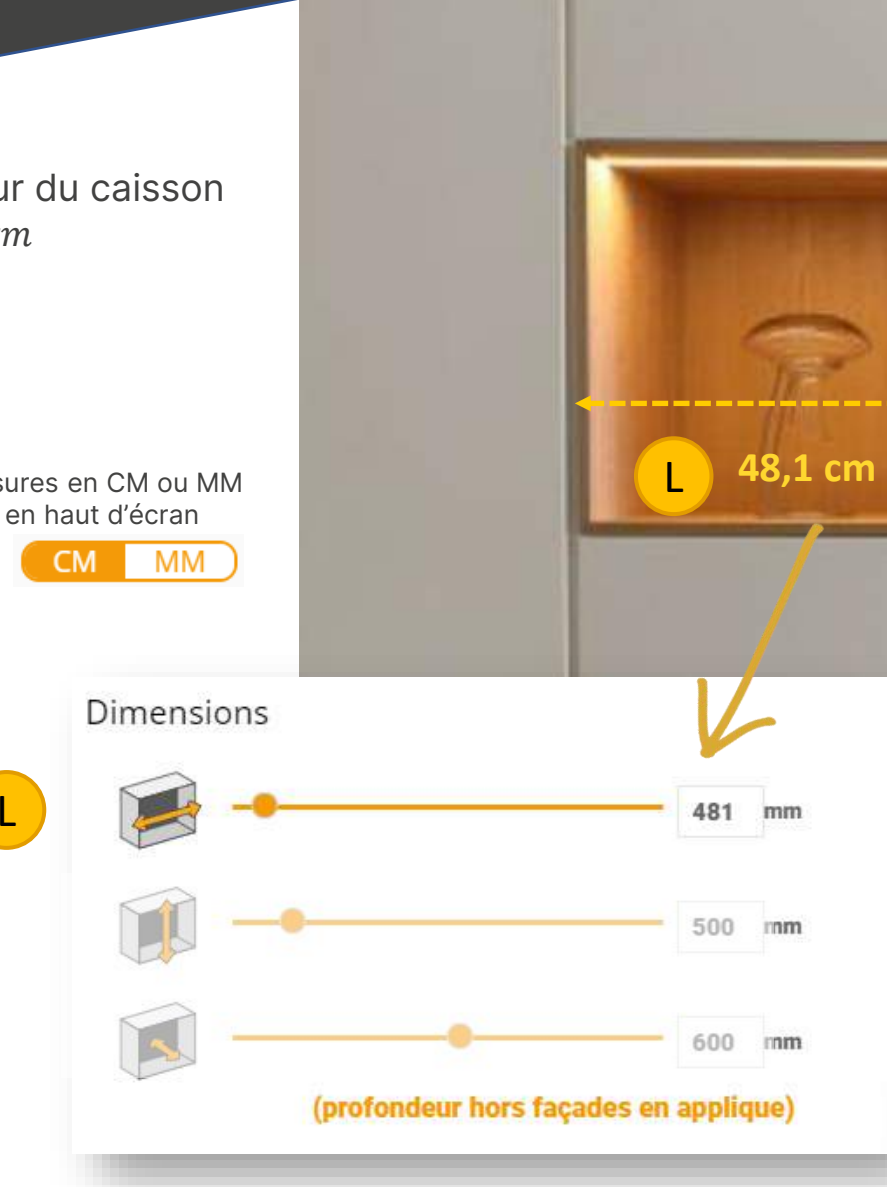

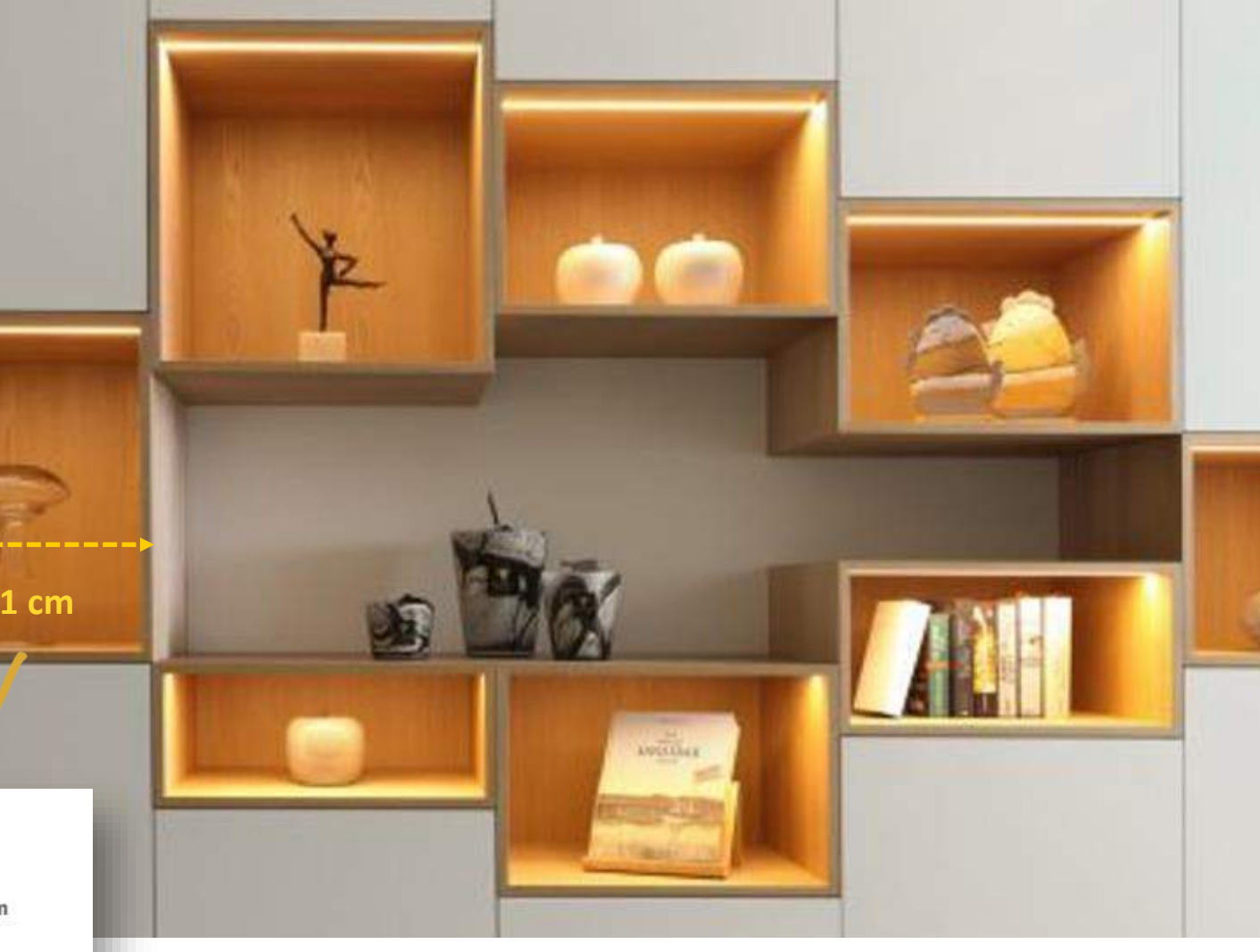

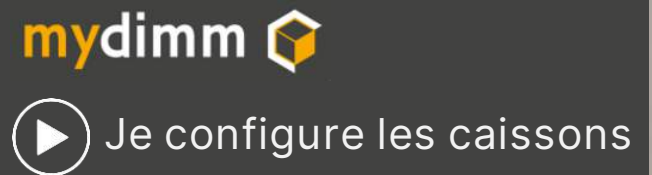

Je reporte la hauteur du caisson 55,0*cm* 

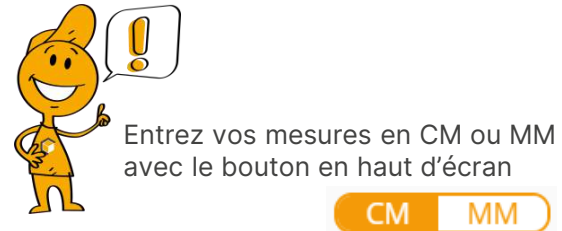

Η

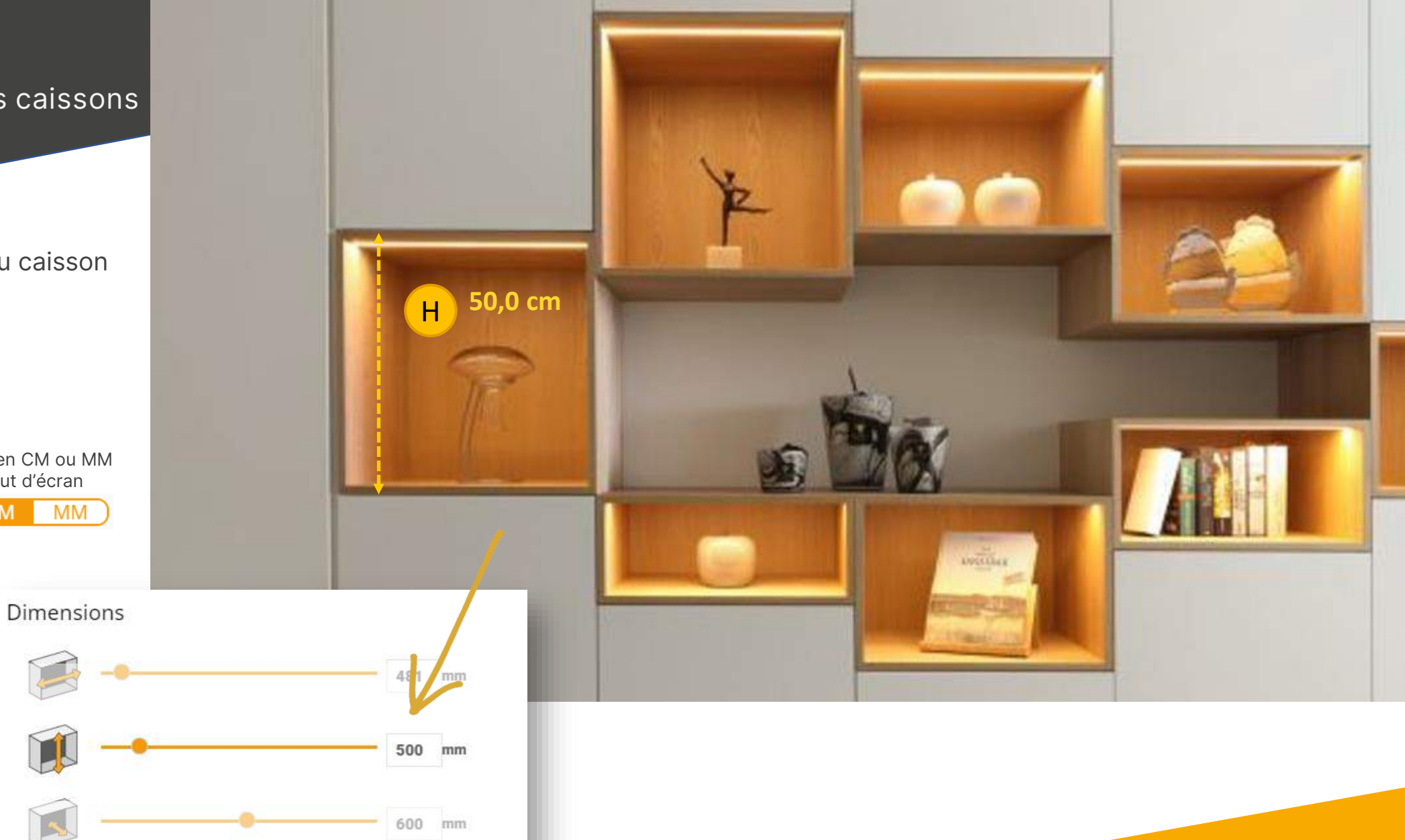

(profondeur hors façades en applique)

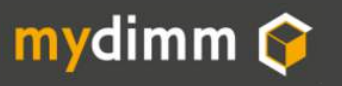

## ► J'enregistre

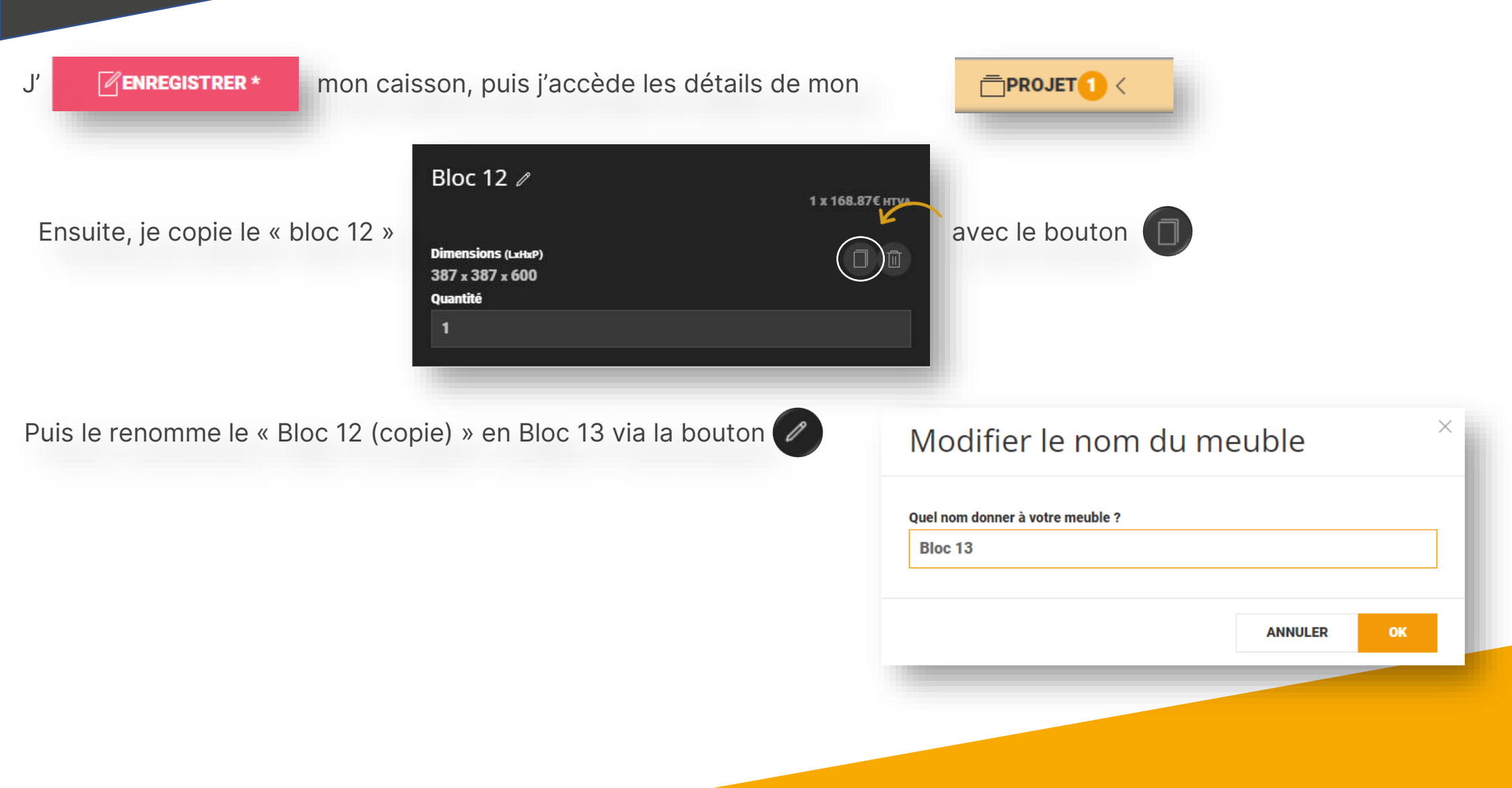

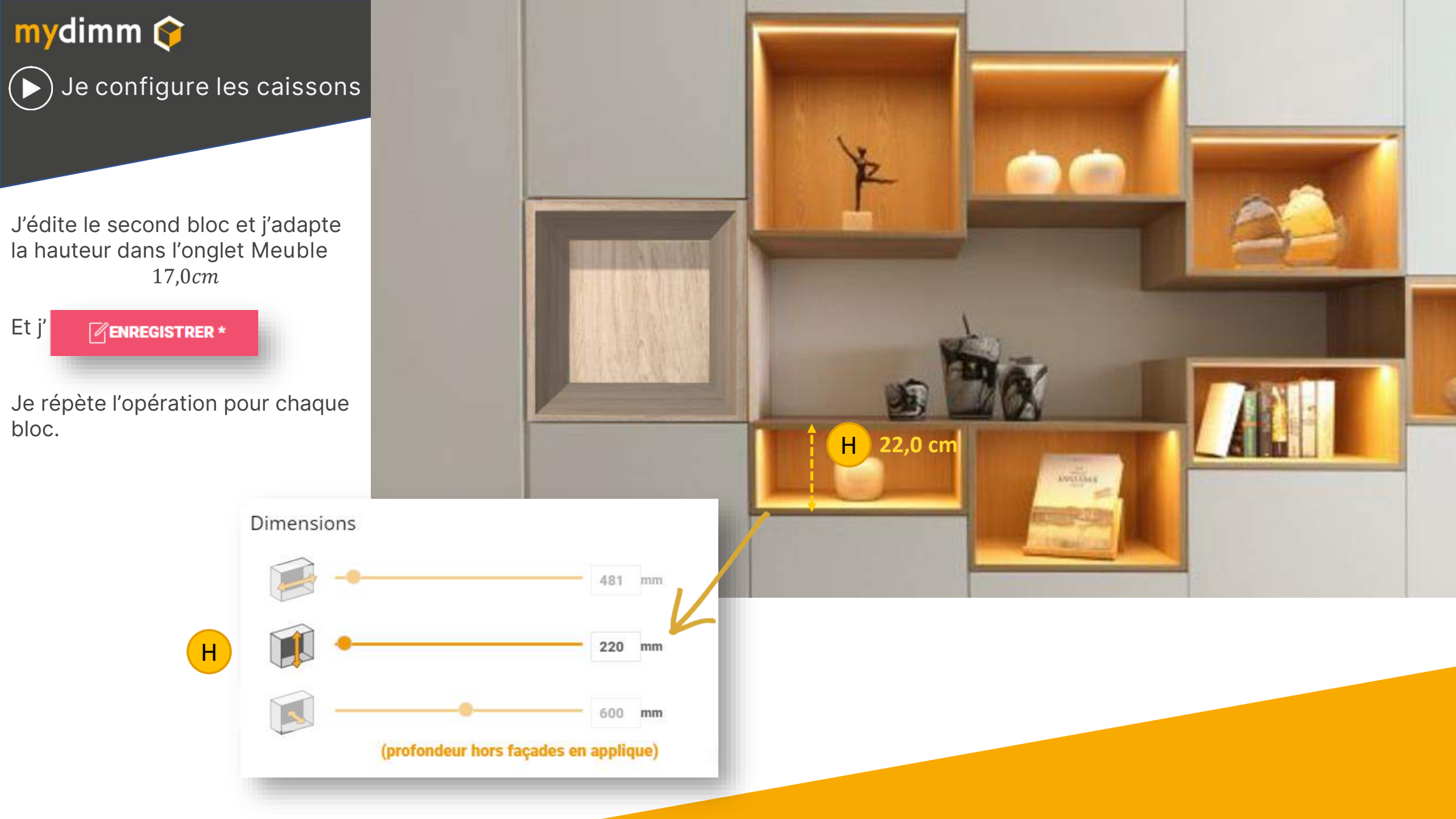

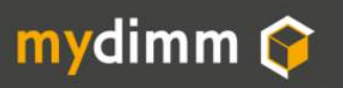

La plinthe

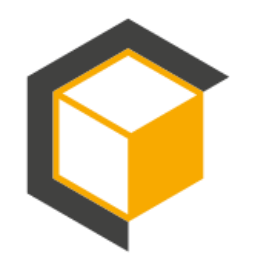

Réalisation de la plinthe

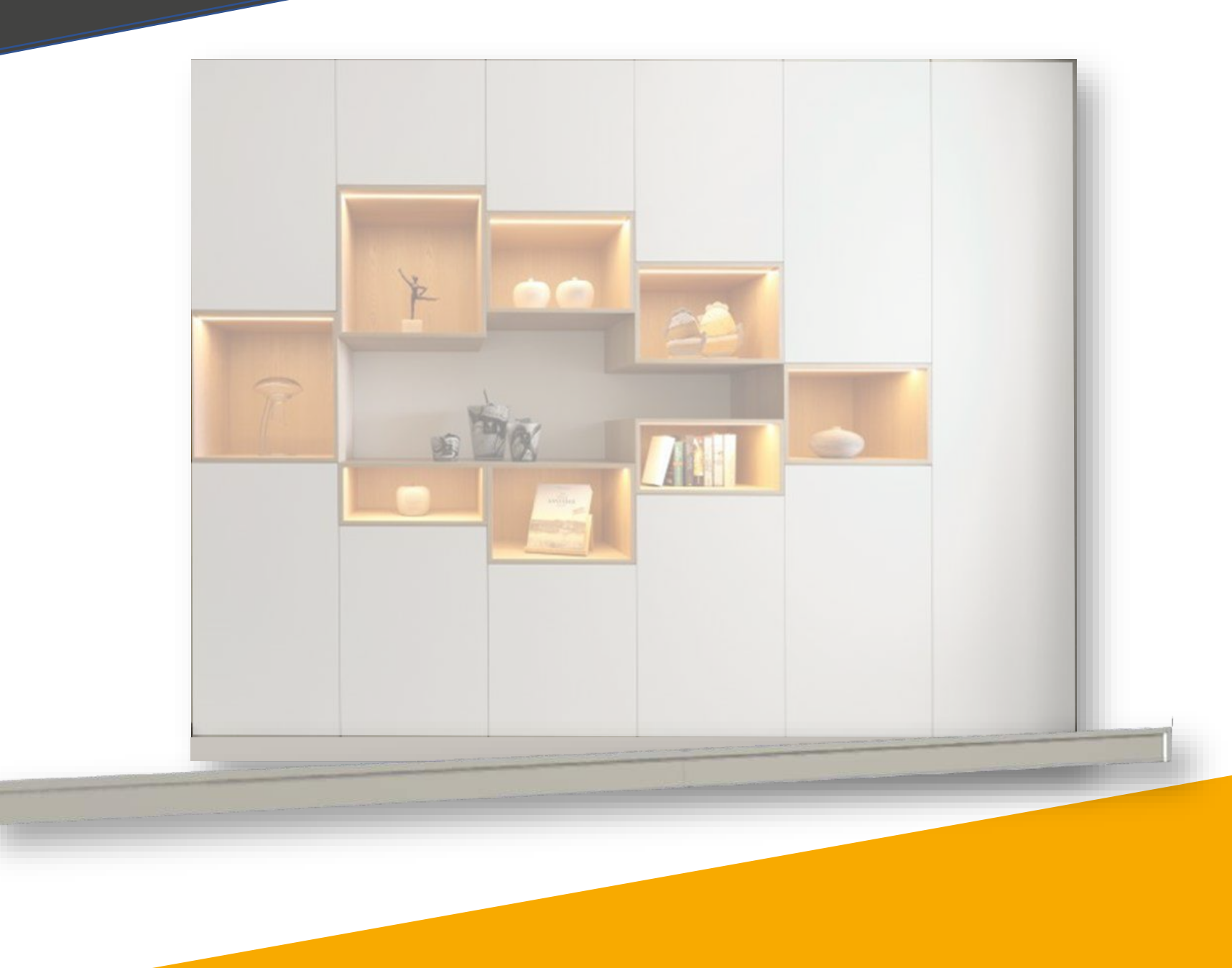

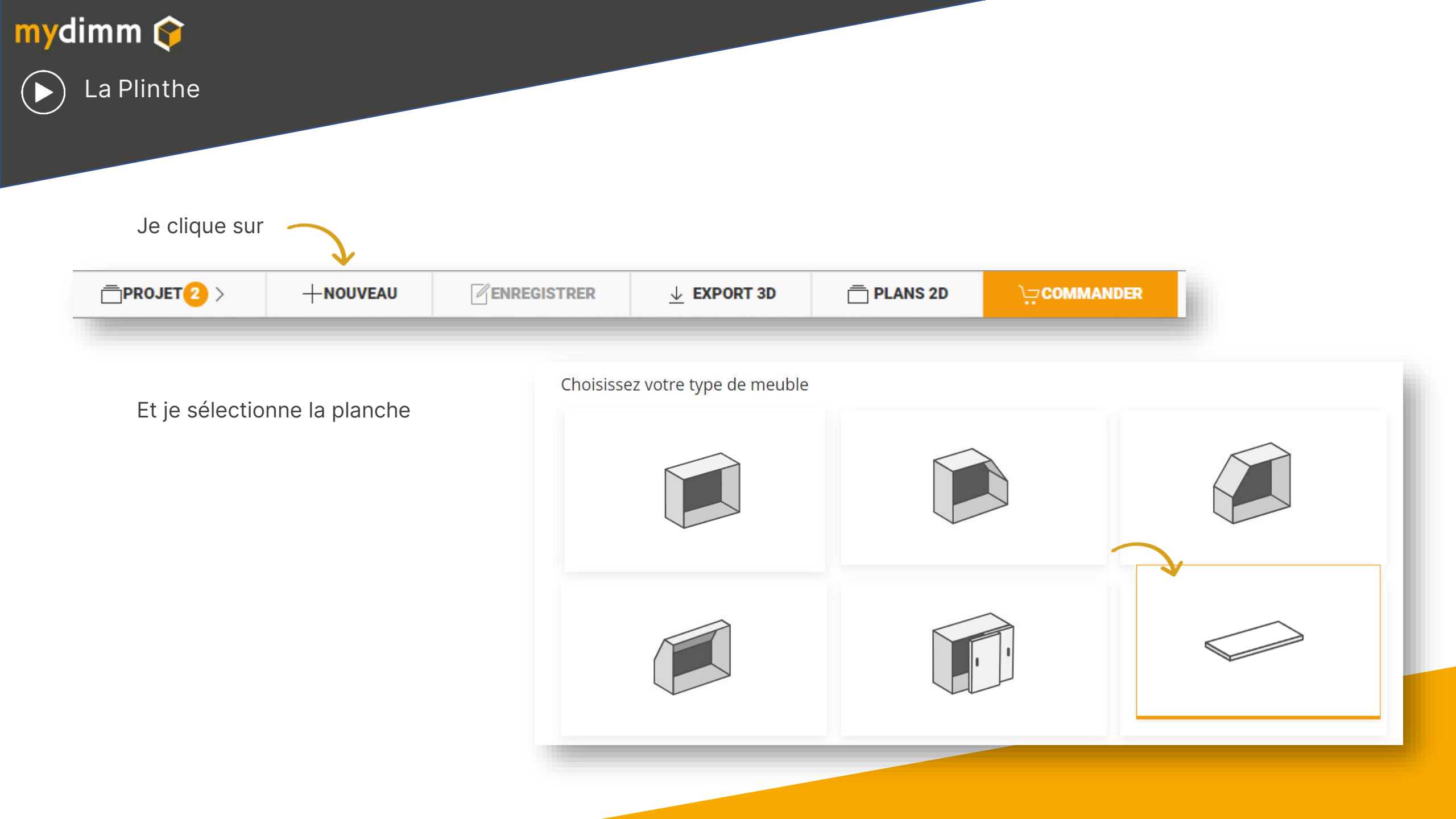

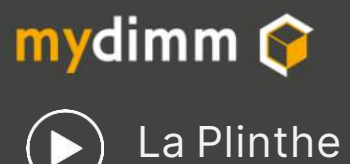

Je nomme mon panneau et je sélectionne le matériau

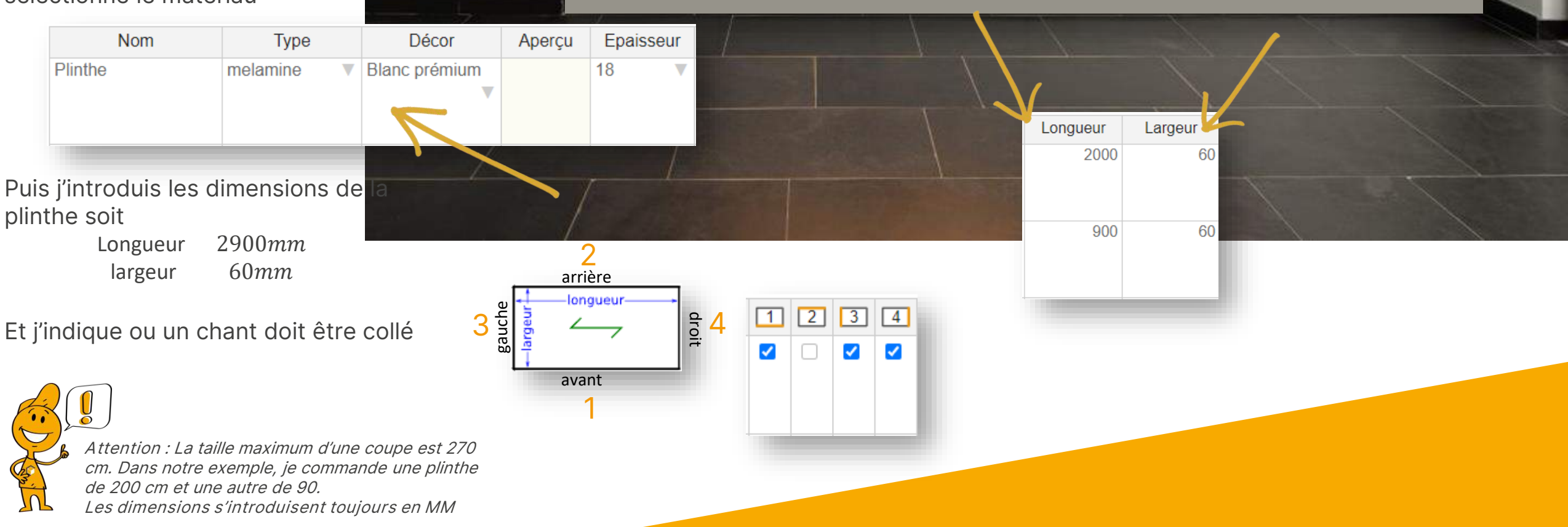

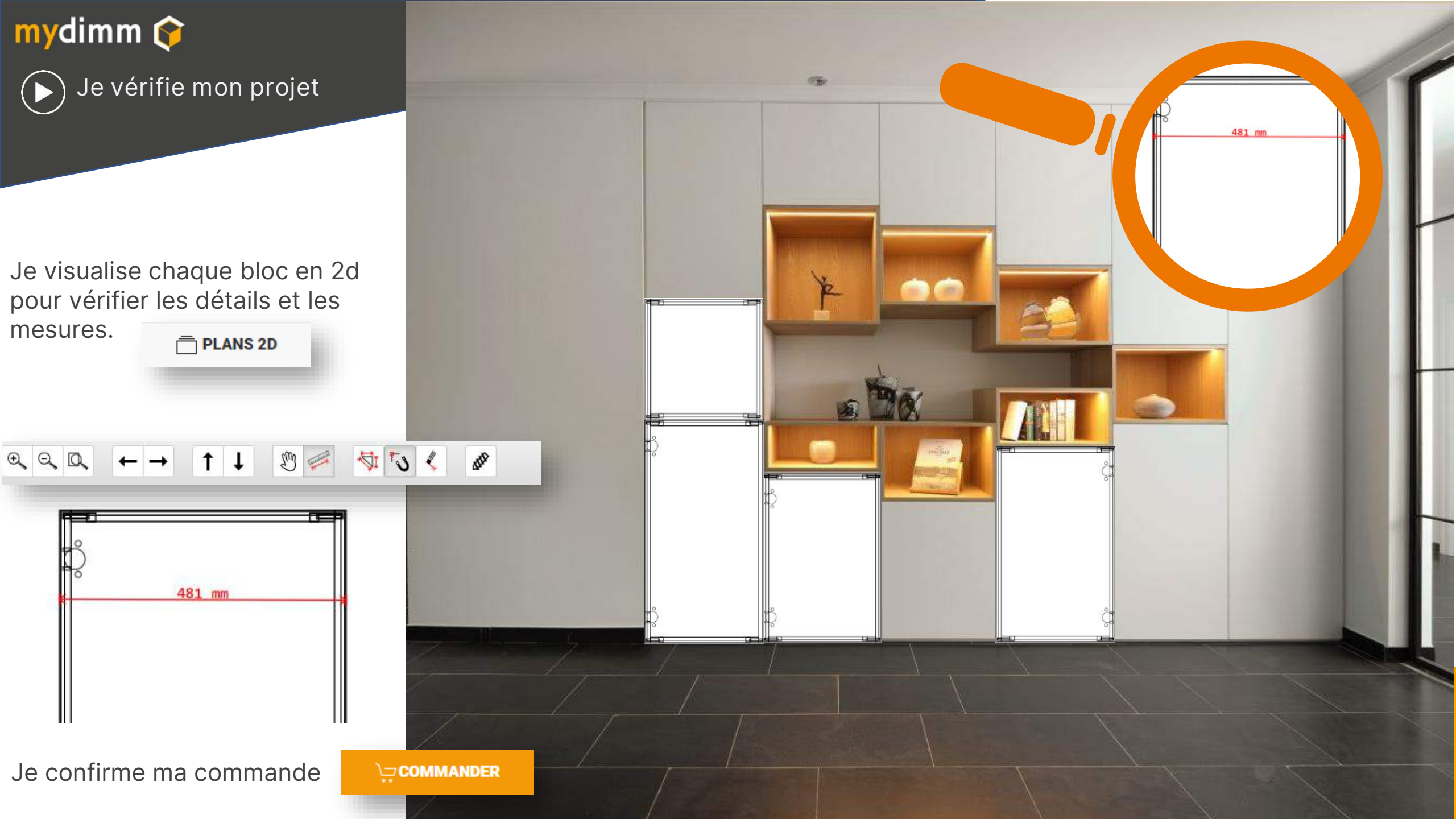